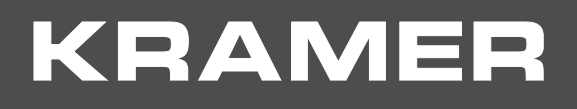

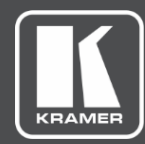

# USER MANUAL MODEL:

## VS-88DT HDMI/HDBT Matrix Switcher

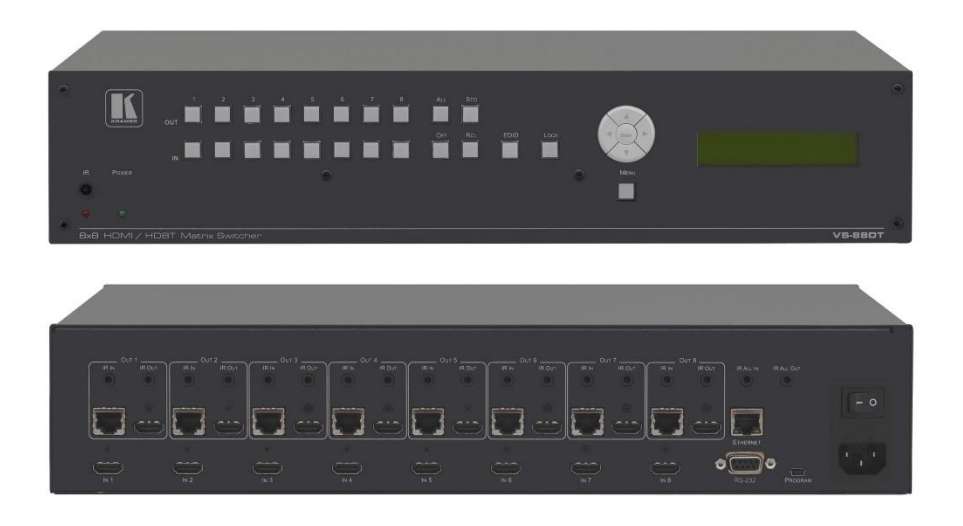

## Contents

| Introduction                                          | 1  |
|-------------------------------------------------------|----|
| Getting Started                                       | 2  |
| Achieving the Best Performance                        | 2  |
| Safety Instructions                                   | 2  |
| Using TP cables                                       | 2  |
|                                                       | 3  |
|                                                       | 4  |
|                                                       | 5  |
| Defining the VS-88DT HDMI/HDBT Matrix Switcher        | 6  |
| Installing the VS-88DT in a Rack                      | 8  |
| Connecting the VS-88DT                                | 9  |
| Connecting a Serial Controller to the VS-88DT         | 10 |
| Connecting to the VS-88DT via Ethernet                | 10 |
| Operating the VS-88DT                                 | 13 |
| Switching Inputs to Outputs                           | 13 |
| Storing and Recalling Preset Configurations           | 14 |
| Cancelling One or All Outputs                         | 14 |
| Resetting the Device to Factory Default Configuration | 15 |
| Locking and Unlocking the Front Panel                 | 15 |
| RS-232 Data Routing over HDBaseT                      | 16 |
| Configuring the VS-88DT                               | 17 |
| Using the Menu                                        | 17 |
| Selecting the HDBaseT or HDMI Outputs                 | 19 |
| Selecting DHCP                                        | 19 |
| Configuring the IP Network Address                    | 19 |
| Operating the VS 88DT Remetaly Using the Web Resea    | 20 |
| Switching Dogo                                        | 21 |
| Switching Page<br>Device Settings Page                | 21 |
| Authentication Page                                   | 25 |
| RS-232 Routing Page                                   | 26 |
| EDID Page                                             | 27 |
| About Page                                            | 27 |
| Wiring the DGKat TP RJ-45 Connectors                  | 28 |
| Updating the Firmware                                 | 29 |
| Technical Specifications                              | 30 |
| Default Parameters                                    | 31 |
| Default Communication Parameters                      | 31 |
| Kramer Protocol                                       | 32 |
| Kramer Protocol 3000 Syntax                           | 32 |
| Kramer Protocol 3000 Commands                         | 34 |
|                                                       |    |

## Introduction

Welcome to Kramer Electronics! Since 1981, Kramer Electronics has been providing a world of unique, creative, and affordable solutions to the vast range of problems that confront the video, audio, presentation, and broadcasting professional on a daily basis. In recent years, we have redesigned and upgraded most of our line, making the best even better!

Congratulations on purchasing your VS-88DT HDMI/HDBT Matrix Switcher which is ideal for:

- Conference room presentations
- Advertising applications

# **Getting Started**

We recommend that you:

- Unpack the equipment carefully and save the original box and packaging materials for possible future shipment
- Review the contents of this user manual

 $(\mathbf{i})$ 

Go to www.kramerav.com/downloads/VS-88DT

to check for up-to-date user manuals, application programs, and to check if firmware upgrades are available (where appropriate).

## **Achieving the Best Performance**

To achieve the best performance:

- Use only good quality connection cables (we recommend Kramer high-performance, high-resolution cables) to avoid interference, deterioration in signal quality due to poor matching, and elevated noise levels (often associated with low quality cables)
- Do not secure the cables in tight bundles or roll the slack into tight coils
- Avoid interference from neighboring electrical appliances that may adversely influence signal quality
- Position your Kramer VS-88DT away from moisture, excessive sunlight and dust

This equipment is to be used only inside a building. It may only be connected to other equipment that is installed inside a building.

### **Safety Instructions**

**Caution:** There are no operator serviceable parts inside the unit.

Warning: Use only the power cord that is supplied with the unit.

- **Warning:** Do not open the unit. High voltages can cause electrical shock! Servicing by qualified personnel only.
- Warning: Disconnect the power and unplug the unit from the wall before installing.

### **Using TP cables**

Kramer engineers have developed a special twisted pair cable to best match our HDBaseT products, the Kramer **BC-HDKat6a** (CAT 6 23 AWG) cable. This specially built cable significantly outperforms regular CAT 5/CAT 6/CAT 7a cables.

## **Recycling Kramer Products**

The Waste Electrical and Electronic Equipment (WEEE) Directive 2002/96/EC aims to reduce the amount of WEEE sent for disposal to landfill or incineration by requiring it to be collected and recycled. To comply with the WEEE Directive, Kramer Electronics has made arrangements with the European Advanced Recycling Network (EARN) and will cover any costs of treatment, recycling and recovery of waste Kramer Electronics branded equipment on arrival at the EARN facility. For details of Kramer's recycling arrangements in your particular country go to our recycling pages at <u>www.kramerav.com/support/recycling</u>.

## **Overview**

The high-quality Kramer **VS-88DT** is an **HDMI/HDBT Matrix Switcher** that accepts up to eight HDMI signals and routes any or all of them to any or all eight HDMI outputs or HDBaseT for connection to compatible receivers, for example, the **TP-588D** and **TP-588VGA**.

The VS-88DT features:

- Eight HDMI and nine IR inputs
- Eight HDMI, eight HDBaseT and nine IR outputs
- Bandwidth up to 6.75Gbps (2.25Gbps per video channel)
- EDID Capture—copies and stores the EDID from a display device
- Hot-plug Detect (HPD)
- HDBaseT range up to 130m (430ft) at normal mode (2K) when using BC-UNIKat cables
- RS-232 data tunneling over HDBaseT
- HDCP support
- HDTV compatibility
- Support for HDMI 3D, Deep Color, x.v.Color<sup>™</sup>, Lip Sync , Dolby<sup>®</sup> TrueHD, Dolby Digital Plus, DTS-HD<sup>®</sup> and linear PCM 7.1 surround sound
- A non-volatile memory for matrix configuration
- A store and recall facility for preset configurations
- Automatic output shutdown if no input signal is detected after a configurable idle period
- An LCD display for easy configuration and operation
- Remote control using serial commands (over RS-232 and Ethernet) and built-in, browser-based Web pages
- Support for Kramer Protocol 3000
- A lock button to prevent unwanted tampering with the settings
- 2U height that fits a standard 19" professional rack enclosure

You can control the VS-88DT using the front panel buttons, or remotely via:

- Built-in, embedded Web pages using a standard Web browser over Ethernet
- RS-232 serial commands transmitted by a touch screen system, PC or other serial controller
- The Kramer infrared remote control transmitter

## About HDBaseT<sup>™</sup> Technology

HDBaseT<sup>™</sup> is an advanced all-in-one connectivity technology (supported by the HDBaseT Alliance). It is particularly suitable in the consumer home environment as a digital home networking alternative where it enables you to replace numerous cables and connectors by a single LAN cable used to transmit, for example, uncompressed, full, high definition video, audio and IR as well as various control signals.

# Defining the VS-88DT HDMI/HDBT Matrix Switcher

Figure 1 defines the front panel of the VS-88DT.

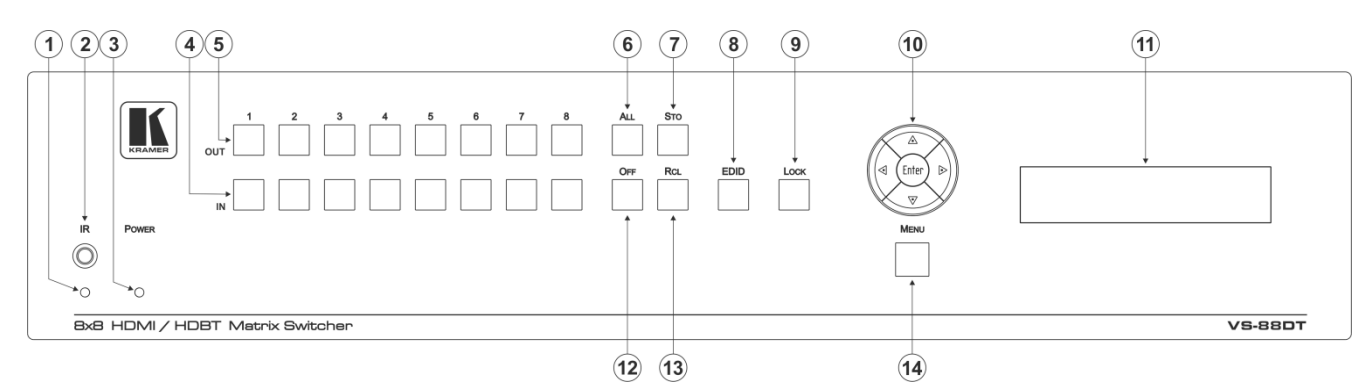

Figure 1: VS-88DT HDMI/HDBT Matrix Switcher Front Panel

| #  | Feature                               | Function                                                                                                    |  |
|----|---------------------------------------|----------------------------------------------------------------------------------------------------|--|
| 1  | IR LED                                | Lights yellow when receiving an IR signal                                                                                                    |  |
| 2  | IR Sensor                             | IR receiver for remote control                                                                                                    |  |
| 3  | POWER LED                             | Lights green when the device is powered on                                                                                                    |  |
| 4  | IN 1~8                                | Press to select an input after selecting an output (see <u>Switching Inputs to</u> <u>Outputs</u> on page <u>13</u> )                                                                                                    |  |
| 5  | OUT 1~8                               | Press to switch, followed by an input or OFF                                                                                                    |  |
| 6  | ALL Button                            | Press, followed by an Input to switch the Input to all outputs or press followed by the Off button to disconnect all switches, (see <u>Cancelling One or All Outputs</u> on page <u>14</u> )                                                        |  |
| 7  | STO Button                            | Press to store a preset configuration followed by the preset number in which to save it (see <u>Section Storing and Recalling Preset Configurations</u> on page <u>14</u> )                                                                         |  |
| 8  | EDID Button                           | Press to copy the EDID from an Output to an Input (see <u>Acquiring an</u><br>EDID on page <u>14</u> )                                                                                                    |  |
| 9  | LOCK Button                           | Press and hold to lock the front panel buttons, (see <u>Locking and Unlocking the Front</u><br><u>Panel</u> on page <u>15</u> ). Press and hold again to unlock                                                                                     |  |
| 10 | Menu<br>Navigation<br>Pad             | Use the Enter, up ( $\blacktriangle$ ), down ( $\triangledown$ ), left ( $\blacktriangleleft$ ) and right ( $\triangleright$ ) buttons to navigate the menu, and modify parameters or values (see <u>Section Using the Menu</u> on page <u>17</u> ) |  |
| 11 | LCD Readout<br>(20 char x 2<br>lines) | Displays either the input/output resolution currently selected or the menu during configuration                                                                                                    |  |
| 12 | OFF Button                            | Press after an output button to cancel the currently selected outputs. Press after the All button to cancel all currently switched outputs (see <u>Cancelling One or All</u> <u>Outputs</u> on page <u>14</u> )                                     |  |
| 13 | RCL Button                            | Press, followed by a preset number to recall the preset configuration (see <u>Section</u> <u>Storing and Recalling Preset Configurations</u> on page <u>14</u> )                                                                                    |  |
| 14 | MENU Button                           | Press to enter the Menu and move one level back when the menu is displayed (see <u>Section Using the Menu</u> on page <u>17</u> )                                                                                                    |  |

### Figure 2 defines the rear panel of the VS-88DT.

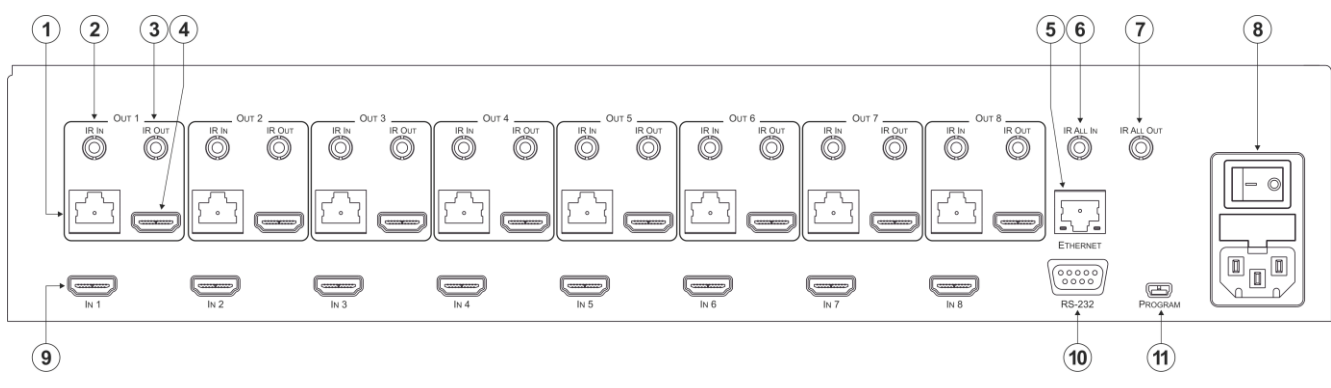

#### Figure 2: VS-88DT HDMI/HDBT Matrix Switcher Rear Panel

| #  | Feature                             |                                  | Function                                                                                                    |
|----|-------------------------------------|----------------------------------|----------------------------------------------------------------------------------------------------|
| 1  | OUT<br>1~8                          | RJ-45 HDBaseT<br>Connector       | Connect to compatible HDBaseT devices, for example, TP-588D (see <u>Section Connecting the VS-88DT</u> on page <u>9</u> )  |
| 2  | IR IN 3.5mm Mini<br>Jack            |                                  | Connect to IR sensors                                                                                                    |
| 3  |                                     | <i>IR OUT</i> 3.5mm<br>Mini Jack | Connect to IR blasters                                                                                                    |
| 4  |                                     | HDMI Connector                   | Connect HDMI acceptors                                                                                                    |
| 5  | ETHERNET RJ-45<br>Connector         |                                  | Connect to a PC controller via a LAN (see <u>Section Connecting to the</u> <u>VS-88DT via Ethernet</u> on page <u>10</u> ) |
| 6  | IR ALL IN 3.5mm Mini Jack           |                                  | Connect to an IR sensor                                                                                                    |
| 7  | IR ALL OUT 3.5mm Mini<br>Jack       |                                  | Connect to an IR blaster                                                                                                   |
| 8  | AC                                  | Power Socket                     | Connect the mains power cord                                                                                               |
|    | Mains                               | Fuse                             | AC mains supply protection fuse                                                                                            |
|    |                                     | Power Switch                     | Turns the device on and off                                                                                                |
| 9  | IN 1~8 HDMI Connectors              |                                  | Connect to HDMI sources                                                                                                    |
| 10 | 0 RS-232 9-pin D-sub Serial<br>Port |                                  | Connect to a serial controller (see <u>Section Connecting a Serial Controller</u><br>to the VS-88DT on page <u>10</u> )    |
| 11 | 11 PROGRAM Mini USB<br>Connector    |                                  | For performing firmware upgrade                                                                                            |

# Installing the VS-88DT in a Rack

## **Before installing in a rack**, be sure that the environment is within the recommended range:

| OPERATING TEMPERATURE: | 0° to +40°C (32° to 104°F)     |
|------------------------|--------------------------------|
| STORAGE TEMPERATURE:   | -40° to +70°C (-40° to 158°F)  |
| HUMIDITY:              | 10% to 90%, RHL non-condensing |

## CAUTION!

When installing on a 19" rack, avoid hazards by taking care that:

1. It is located within the recommended environmental conditions, as the operating ambient temperature of a closed or multi unit rack assembly may exceed the room ambient temperature.

**2**. Once rack mounted, enough air will still flow around the machine.

**3**. The machine is placed straight in the correct horizontal position.

4. You do not overload the circuit(s). When connecting the machine to the supply circuit, overloading the circuits might have a detrimental effect on overcurrent protection and supply wiring. Refer to the appropriate nameplate ratings for information. For example, for fuse replacement, see the value printed on the product label.

**5**. The machine is earthed (grounded) in a reliable way and is connected only to an electricity socket with grounding. Pay particular attention to situations where electricity is supplied indirectly (when the power cord is not plugged directly into the socket in the wall), for example, when using an extension cable or a power strip, and that you use only the power cord that is supplied with the machine.

### To rack-mount a machine:

1. Attach both ear brackets to the machine. To do so, remove the screws from each side of the machine (5 on each side), and replace those screws through the ear brackets.

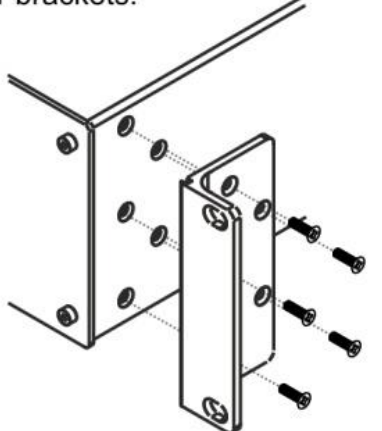

2. Place the ears of the machine against the rack rails, and insert the proper screws (not provided) through each of the four holes in the rack ears.

Note:

• In some models, the front panel may feature built-in rack ears

• Detachable rack ears can be removed for desktop use

• Always mount the machine in the rack before you attach any cables or connect the machine to the power

• If you are using a Kramer rack adapter kit (for a machine that is not 19"), see the Rack Adapters user manual for installation instructions available from our Web site

# **Connecting the VS-88DT**

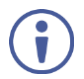

Switch off the power to all devices before connecting them to your

**VS-88DT**. After connecting your **VS-88DT**, connect its power and then switch on the power to the other devices.

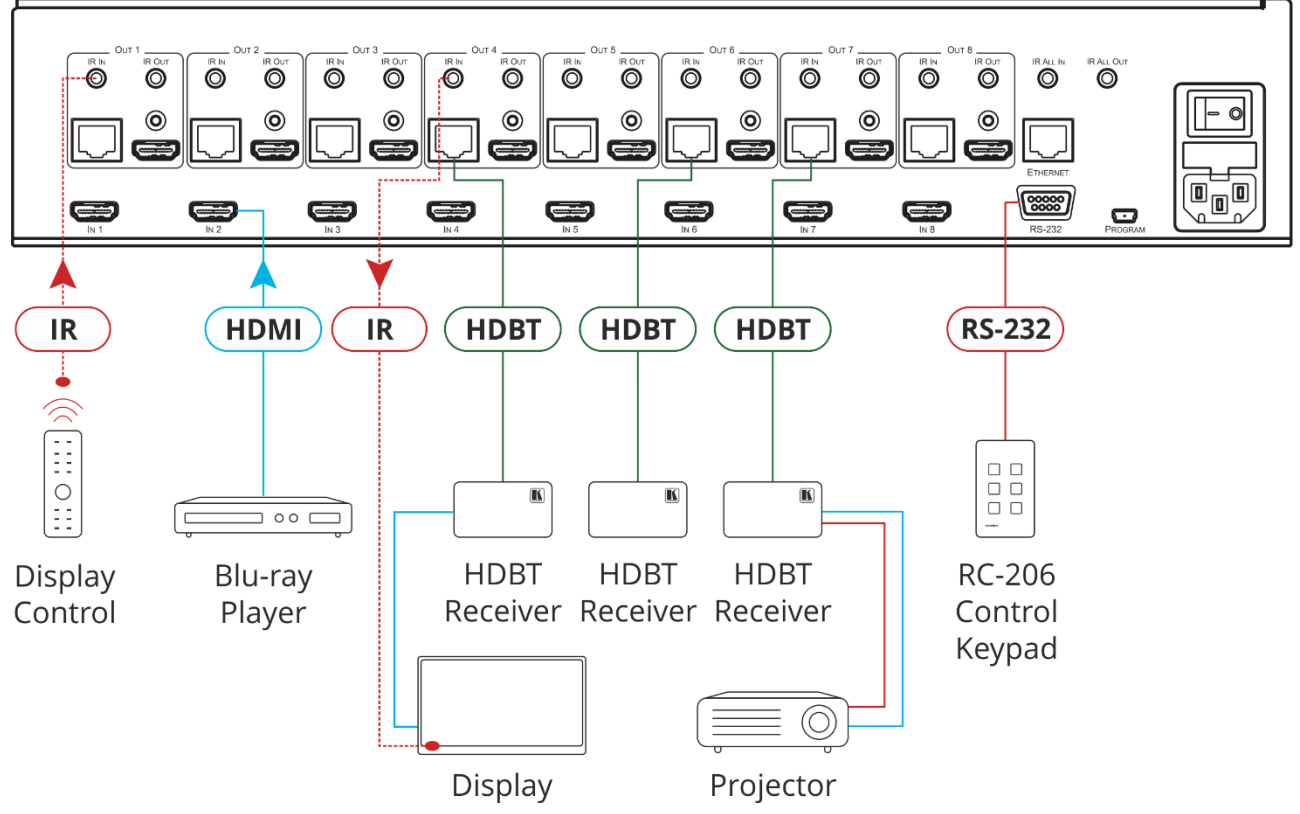

Figure 3: Connecting the VS-88DT HDMI/HDBT Matrix Switcher

To connect the VS-88DT as illustrated in the example in Figure 3:

- 1. Connect the HDMI sources, (for example, Blu-ray disc players) to the HDMI In 1 and In 2 connectors.
- 2. Connect an external IR sensor to the In 4 IR In 3.5mm mini jack.
- 3. Connect the Out 1 IR 3.5mm mini jack to an external IR transmitter.
- 4. Connect the Out 4 HDMI connector to an HDMI acceptor, (for example, a display).
- Connect the Out 3 TP RJ-45 HDBT connector to a compatible HDBT receiver, (for example, the TP-580Rxr), and connect the HDMI output of the TP-580Rxr to a display.
- 6. Connect the Out 7 TP RJ-45 HDBT connector to a compatible HDBT receiver, (for example, the **TP-588D**), and connect the DVI output of the **TP-588D** to a display.
- 7. Connect a controller via either RS-232 or a LAN to the Ethernet RJ-45 connector.

## **Connecting a Serial Controller to the VS-88DT**

You can connect to the **VS-88DT** via an RS-232 connection using, for example, a PC. For information about routing RS-232 data over HDBaseT, see <u>RS-232 Data Routing over</u> <u>HDBaseT</u> on page <u>16</u>.

To connect to the VS-88DT via RS-232:

• Connect the 9-pin D-sub connector on the rear panel of the VS-88DT (pin 5 to pin 5, pin 2 to pin 3, pin 3 to pin 2) to the RS 232 9-pin D-sub port on your PC

## **Connecting to the VS-88DT via Ethernet**

You can connect to the **VS-88DT** via Ethernet using either of the following methods:

- Directly to the PC using a crossover cable (see <u>Connecting the Ethernet Port Directly to</u> <u>a PC</u> on page <u>10</u>)
- Via a network hub, switch, or router, using a straight-through cable (see <u>Connecting the</u> <u>Ethernet Port via a Network Hub</u> on page <u>12</u>)

**Note**: If you want to connect via a router and your IT system is based on IPv6, speak to your IT department for specific installation instructions.

### **Connecting the Ethernet Port Directly to a PC**

You can connect the Ethernet port of the **VS-88DT** directly to the Ethernet port on your PC using a crossover cable with RJ-45 connectors.

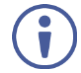

This type of connection is recommended for identifying the **VS-88DT** with the factory configured default IP address.

After connecting the **VS-88DT** to the Ethernet port, configure your PC as follows:

- 1. Click Start > Control Panel > Network and Sharing Center.
- 2. Click Change Adapter Settings.
- 3. Highlight the network adapter you want to use to connect to the device and click **Change** settings of this connection.

The Local Area Connection Properties window for the selected network adapter appears as shown in <u>Figure 4</u>.

| 🖞 Local Area Connection Properties                                                                                                    |
|----------------------------------------------------------------------------------------------------|
| Networking Sharing                                                                                                    |
| Connect using:                                                                                                    |
| Intel(R) 82579V Gigabit Network Connection                                                                                                    |
| Configure                                                                                                    |
| This connection uses the following items:                                                                                                    |
| Client for Microsoft Networks Microsoft Network Monitor 3 Driver QoS Packet Scheduler File and Printer Sharing for Microsoft Networks Internet Protocol Version 6 (TCP/IPv6) Internet Protocol Version 4 (TCP/IPv4) Internet Protocol Version 4 (TCP/IPv4) Internet Protocol Version 4 (TCP/IPv4) Internet Protocol Version 9 (TCP/IPv4) Internet Protocol Version 9 (TCP/IPv4) Internet Protocol Version 9 (TCP/IPv4) Internet Protocol Version 9 (TCP/IPv4) Internet Protocol Version 9 (TCP/IPv4) Internet Protocol Version 9 (TCP/IPv4) |
| Install Uninstall Properties                                                                                                    |
| Description<br>TCP/IP version 6. The latest version of the internet protocol<br>that provides communication across diverse interconnected<br>networks.                                                                                                    |
| OK Cancel                                                                                                    |

Figure 4: Local Area Connection Properties Window

4. Highlight Internet Protocol Version 4 (TCP/IPv4).

### 5. Click **Properties**.

The Internet Protocol Properties window appears as shown in Figure 5.

| Internet Protocol Version 4 (TCP/IPv4)                                                                                                    | Properties | ? 💌      |  |  |
|----------------------------------------------------------------------------------------------------|------------|----------|--|--|
| General Alternate Configuration                                                                                                    |            |          |  |  |
| You can get IP settings assigned automatically if your network supports<br>this capability. Otherwise, you need to ask your network administrator<br>for the appropriate IP settings. |            |          |  |  |
| Obtain an IP address automatical                                                                                                    | Y.         |          |  |  |
| O Use the following IP address:                                                                                                    |            |          |  |  |
| IP address:                                                                                                    |            |          |  |  |
| Subnet mask:                                                                                                    |            |          |  |  |
| Default gateway:                                                                                                    |            |          |  |  |
| Obtain DNS server address auton                                                                                                    | natically  |          |  |  |
| Use the following DNS server add                                                                                                    | resses:    |          |  |  |
| Preferred DNS server:                                                                                                    |            |          |  |  |
| Alternate DNS server:                                                                                                    | • •        | •        |  |  |
| Validate settings upon exit                                                                                                    |            | Advanced |  |  |
|                                                                                                    | ОК         | Cancel   |  |  |

Figure 5: Internet Protocol Version 4 Properties Window

6. Select **Use the following IP Address** for static IP addressing and fill in the details as shown in Figure 6.

For TCP/IPv4 you can use any IP address in the range 192.168.1.1 to 192.168.1.255 (excluding 192.168.1.39) that is provided by your IT department.

| Internet Protocol Version 4 (TCP/IPv4)                                                                                | Properties 🔹 💦 🗾                                                     |
|----------------------------------------------------------------------------------------------------|----------------------------------------------------------------------|
| General                                                                                                    |                                                                      |
| You can get IP settings assigned auton<br>this capability. Otherwise, you need to<br>for the appropriate IP settings. | natically if your network supports<br>ask your network administrator |
| Obtain an IP address automatical                                                                                      | iy 👘                                                                 |
| • Use the following IP address:                                                                                       |                                                                      |
| IP address:                                                                                                    | 192.168.1.2                                                          |
| Subnet mask:                                                                                                    | 255 . 255 . 255 . 0                                                  |
| Default gateway:                                                                                                    |                                                                      |
| Obtain DNS server address autom                                                                                       | natically                                                            |
| • Use the following DNS server add                                                                                    | resses:                                                              |
| Preferred DNS server:                                                                                                 |                                                                      |
| Alternate DNS server:                                                                                                 | · · ·                                                                |
| Validate settings upon exit                                                                                           | Advanced                                                             |
|                                                                                                    | OK Cancel                                                            |

Figure 6: Internet Protocol Properties Window

- 7. Click **OK**.
- 8. Click Close.

## **Connecting the Ethernet Port via a Network Hub or Switch**

You can connect the Ethernet port of the **VS-88DT to** the Ethernet port on a network hub or using a straight-through cable with RJ-45 connectors.

# **Operating the VS-88DT**

When the **VS-88DT** is powered on, the following is displayed briefly on the LCD display:

KRAMER ELEC

8X8 HDMI/HDBT Matrix

Following the self-test the current switching configuration is displayed, an example of which is shown below. The top row indicates the output port and the bottom row indicates which input port is switched to the output port displayed directly above it. An input port showing 0 (zero) indicates that the output port has no input switched to it.

O: 1 2 3 4 5 6 7 8 I: 3 0 1 2 4 5 2 8

**Note**: If there is no button activity during any procedure for approximately 30 seconds, the procedure is aborted and the display reverts back to the Input/Output display.

## **Switching Inputs to Outputs**

You can switch:

- Individual inputs to individual outputs
- One input to all outputs

To switch an output to an input, (for example, Input 7 to Output 3):

- Press Out 3. The Output button lights red.
- Press In 7.
   The Input button lights red and the switch is performed.

### To switch one input to all outputs, (for example, Input 2 to all outputs):

- 1. Press All. The All button lights red.
- Press In 2. The Input 2 button lights and Input 2 is switched to all outputs.

## **Storing and Recalling Preset Configurations**

You can store up to eight preset configurations for instant recall. The top row of output buttons relate to presets one to eight.

To store the current configuration in preset 5:

- 1. Press Sto.
- Press Out 5.
   The selection is displayed in the readout.
- Press Sto.
   The current configuration is stored in preset 5.

To recall preset 8:

- 1. Press Rcl.
- Press Out 8. The selection is displayed in the readout.
- Press Rcl. The configuration stored in preset 8 is recalled.

## **Acquiring an EDID**

You can acquire the EDID from an output and assign it to either one or all inputs.

To acquire the EDID from an output and store it on one input, (for example, Output 5 to Input 8):

- 1. Press EDID. The button lights red.
- 2. Press Out 5.
- 3. Press In 8.
- 4. Press EDID.

The button no longer lights and the EDID from Output 5 is stored in Input 8.

## **Cancelling One or All Outputs**

The Off button is used to cancel one or all currently switched outputs.

To cancel one currently switched output, (for example, Output 7):

- 1. Press Out 7.
- 2. Press Off.

To cancel all currently switched outputs:

- 1. Press All.
- 2. Press Off.

## **Resetting the Device to Factory Default Configuration**

The **VS-88DT** can be reset to factory default configuration either by sending a Protocol 3000 command or by using the front panel buttons.

To reset the device to the factory default configuration by sending a P3000 command:

- 1. Connect from a PC to the VS-88DT via the serial port using the following parameters:
  - 115200, 8, 1, none
- Send the P3000 command to reset the device to factory default (see <u>Section Kramer Protocol 3000 Commands</u> on page <u>34</u>). After a few seconds the VS-88DT is reset to factory default.

To reset the device to the factory default configuration using the front panel buttons:

- Press the Menu button.
   The Menu button lights and the first option on the menu appears.
- Use the up (▲) and down (▼) arrows on the keypad to scroll to the RESET TO DEFAULT option.
- Press the Enter button.
   The Reset to Default No and Yes options appear.
- 4. Use the left  $(\blacktriangleleft)$  and right  $(\blacktriangleright)$  arrows on the keypad to select Yes.
- Press Enter.
   After a few seconds the standby readout is displayed and the device is reset to factory default.

## **Locking and Unlocking the Front Panel**

You can lock the front panel buttons to prevent unwanted key presses from changing the current configuration.

To lock the front panel:

• Press and hold the Lock button.

The button lights, the Locked message is displayed briefly, and the front panel buttons are locked. Pressing any button causes the Locked message to display briefly and the Lock button to flash

To unlock the front panel:

• Press and hold the Lock button. The button no longer lights and the front panel buttons are unlocked

## **RS-232 Data Routing over HDBaseT**

The **VS-88DT** enables routing data from a source connected to the RS-232 serial port to one of the HDBaseT outputs. This can be performed from the RS-232 Routing Web page (see <u>RS-232 Routing Page</u> on page <u>26</u>) or using the ROUTE command (see <u>Kramer</u> <u>Protocol</u> on page <u>32</u>).

For simulation purposes, the **VS-88DT** also enables routing the RS-232 data to all the HDBaseT outputs, by chaining multiple ROUTE commands. For more information on chaining multiple commands, see <u>Chaining Commands</u> on page <u>34</u>.

**Note**: When RS-232 data routing is enabled, the RS-232 serial port cannot be used for connecting a serial controller.

# **Configuring the VS-88DT**

## **Using the Menu**

The main menu comprises three sections:

- Interface Out (see Interface Out Sub-menu on page 17)
- RS-232 Routing (see <u>RS-232 Routing Sub-menu</u> on page <u>17</u>)
- DHCP (see <u>Network Settings Sub-menu</u> on page <u>18</u>)
- Ethernet Status (see Ethernet Status on page 18)
- FW version display (see <u>FW Version Display</u> on page <u>18</u>)
- Reset to Default (see <u>Reset to Default Sub-menu</u> on page <u>18</u>)
- Update Firmware (see Update Firmware Sub-menu on page 18)

Navigation through the menu is performed as follows:

- Menu—Enter the Menu or exit one level when in the Menu
- Enter—Select a parameter/value
- Up (▲) or Right (►)—scroll up through the parameter/value list
- Down (▼) or Left (◄)—scroll down through the parameter/value list

**Note**: If there is no button activity for approximately 30 seconds, the display reverts back to the Input/Output display.

### **Interface Out Sub-menu**

The parameters in the Interface Out sub-menu set the output signal format.

| Parameter   | Description               | Options      |
|-------------|---------------------------|--------------|
| Output 1~8: | Sets the required outputs | HDBT, HDMI   |
|             |                           | Default—HDBT |

### **RS-232 Routing Sub-menu**

The RS-232 Status sub-menu turns the RS-232 serial communication routing on and off.

| Parameter | Description                         | Options     |
|-----------|-------------------------------------|-------------|
| OFF, ON   | Turns the RS-232 routing on and off | OFF, ON     |
|           |                                     | Default—OFF |

### **Network Settings Sub-menu**

| Parameter        | Description                 | Options                        |
|------------------|-----------------------------|--------------------------------|
| OFF, ON          | Turns DHCP on and off       | OFF, ON                        |
|                  |                             | Default—OFF                    |
| IP Settings      | Sets the IP network address | All valid IP addresses         |
| Netmask Settings | Sets the IP netmask         | All valid IP netmask addresses |
| Gateway Settings | Sets the IP gateway         | All valid IP gateway addresses |

The Network Status sub-menu controls DHCP selection and IP network parameters.

Note: When turning DHCP on, the device performs an automatic reset.

### **Ethernet Status Sub-menu**

The parameters in the Ethernet Status sub-menu display the TCP/IP communication parameters.

| Parameter       | Description                               |
|-----------------|-------------------------------------------|
| IP Status:      | Displays the TCP/IP address of the device |
| Netmask Status: | Displays the TCP/IP netmask of the device |
| Gateway Status: | Displays the TCP/IP gateway               |
| MAC Address:    | Displays the MAC address of the device    |

### **FW Version Display**

Displays the firmware version similar to the following:

V1.1.1123+04A+1.0

### **Reset to Default Sub-menu**

| Parameter | Description                                     |
|-----------|-------------------------------------------------|
| NO, YES   | Resets the device to default factory parameters |

### **Update Firmware Sub-menu**

| Parameter      | Description              |
|----------------|--------------------------|
| Update I/O FW: | Updates the I/O firmware |

## **Selecting the HDBaseT or HDMI Outputs**

### To select the HDBaseT or HDMI outputs:

- 1. Press the Menu button to display the menu. The menu is displayed.
- Using the up (▲) or down (▼) button, move through the menu options until the Interface Out: option is displayed.
- Press Enter. The HDBaseT and HDMI options are displayed.
- 4. Using the left (◄) or right (►) button, select either HDBaseT or HDMI.
- 5. Press Enter. The change is saved.

## **Selecting DHCP**

**Note**: Turning DHCP off does not de-encrypt encoded streams, it simply indicates to the source that DHCP is not supported.

### To select the DHCP:

- 1. Press the Menu button to display the menu. The menu is displayed.
- 2. Using the up (▲) or down (▼) button, move through the menu options until the Network Settings option is displayed.
- Press Enter. The DHCP On and OFF options are displayed.
- 4. Using the left (◄) or right (►) button, select either On or Off.
- 5. Press Enter. The change is saved.

## **Configuring the IP Network Address**

### To configure the IP network address:

- 1. Press the Menu button to display the menu. The menu is displayed.
- 2. Using the up (▲) or down (▼) button, move through the menu options until the Network Settings option is displayed.
- Press Enter.
   The DHCP Settings option is displayed.
- Using the up (▲) or down (▼) button, move through the menu options until the IP Settings option is displayed.

- 5. Press Enter.
- 6. Using the left  $(\blacktriangleleft)$  or right  $(\blacktriangleright)$  button, move the cursor to the digit you wish to change.
- 7. Using the up ( $\blacktriangle$ ) or down ( $\triangledown$ ) button, select the required digit.
- 8. Repeat steps 6 and 7 until the required address is displayed.
- 9. Press Enter. The change is saved.

## **Resetting the VS-88DT to Factory Default Configuration**

#### To reset the VS-88DT to factory default parameters:

- 1. Press the Menu button to display the menu. The menu is displayed.
- 2. Using the up (▲) or down (▼) button, move through the menu options until the Reset to Default: option is displayed.
- Press Enter. The NO and YES options are displayed.
- 4. Using the left ( $\blacktriangleleft$ ) or right ( $\triangleright$ ) button, select YES.
- Press Enter.
   The device is reset to factory default parameters and automatically reboots.

# **Operating the VS-88DT Remotely Using the Web Pages**

You can configure and control the **VS-88DT** using the embedded Web pages by connecting via a Web browser over Ethernet. For a first time connection or if you have authentication enabled the Login page shown in Figure 7 is displayed.

| ← → C [] 192.168.1.39/login.shtml |           |       |          |
|-----------------------------------|-----------|-------|----------|
| Kramer VS-88DT Controller         |           |       |          |
|                                   |           |       |          |
|                                   |           |       |          |
|                                   |           |       |          |
|                                   |           |       |          |
|                                   |           |       |          |
|                                   |           |       |          |
|                                   | Username: | ADMIN |          |
|                                   | Password: |       | <u> </u> |
|                                   |           |       |          |

Figure 7: Login Page

If authentication is not enabled, click on the arrow. If authentication is enabled, enter a valid user name and password and click on the arrow. The Switching page shown in Figure 8 is displayed.

## **Switching Page**

The Switching page allows you to:

- Switch inputs to outputs
- Edit the button name
- Select either the HDMI or HDBT output
- Mute the output
- See what signal is present on the input and output
- See which input is switched to which output

| Kramer VS-88DT Controller |                             |                                                                    |  |  |
|---------------------------|-----------------------------|--------------------------------------------------------------------|--|--|
| Switching                 |                             |                                                                    |  |  |
| Device settings           |                             |                                                                    |  |  |
| Authentication            | Switching                   |                                                                    |  |  |
| RS-232 Routing            | Output                      | Input           1         INPUT 1         Image: Constant Sciences |  |  |
| EDID                      | 2 HDBT 2 @<br>No Signal 7   | 2 INPUT 2                                                          |  |  |
| ADOUL                     | 3 HDBT 3 🚳<br>No Signal 🗖 6 | 3 INPUT 3 🖉<br>No Signal                                           |  |  |
|                           | 4 HDBT 4 🥝<br>No Signal 📃 5 | 4 INPUT 4 🙆<br>No Signal                                           |  |  |
|                           | 5 HDBT 5 🚳<br>No Signal 🛄 4 | 5 INPUT 5 🖉<br>No Signal                                           |  |  |
|                           | 6 HDBT 6 🚳<br>No Signal 🔲 3 | 6 INPUT 6 🖉<br>No Signal                                           |  |  |
|                           | 7 HDBT 7 🚳<br>No Signal 🛄 7 | 7 INPUT 7 🖉<br>No Signal                                           |  |  |
|                           | 8 HDBT 8 🖉<br>No Signal 🔲 8 | 8 INPUT 8 🖉<br>No Signal                                           |  |  |
|                           |                             |                                                                    |  |  |

Figure 8: Switching Page

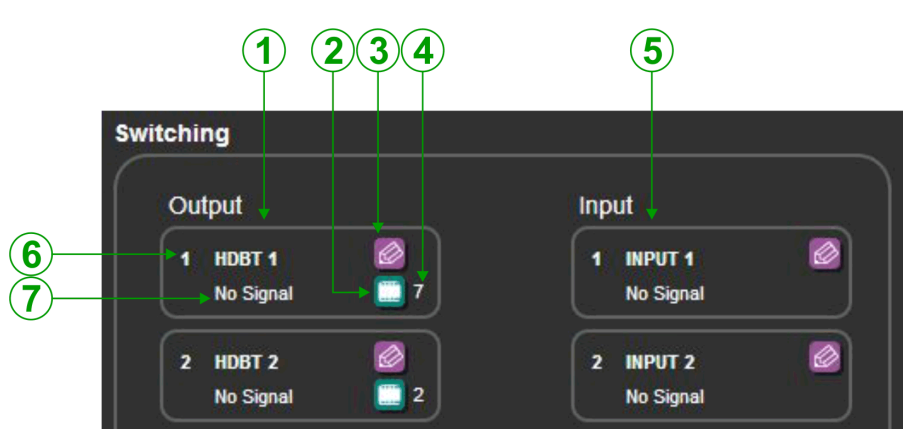

Figure 9: Switching Button Details

| # | Item                 | Description                                      |
|---|----------------------|--------------------------------------------------|
| 1 | Eight output buttons | Click on the button to select an output          |
| 2 | Mute button          | Click to mute the output                         |
| 3 | Edit button          | Click to open the button edit popup              |
| 4 | Input number         | Indicates which input is switched to this output |
| 5 | Eight input buttons  | Click to select an input                         |
| 6 | Output number        | Indicates the output number                      |
| 7 | Signal type          | Indicates the signal type present on the output  |

Figure 10 shows the Input button properties popup.

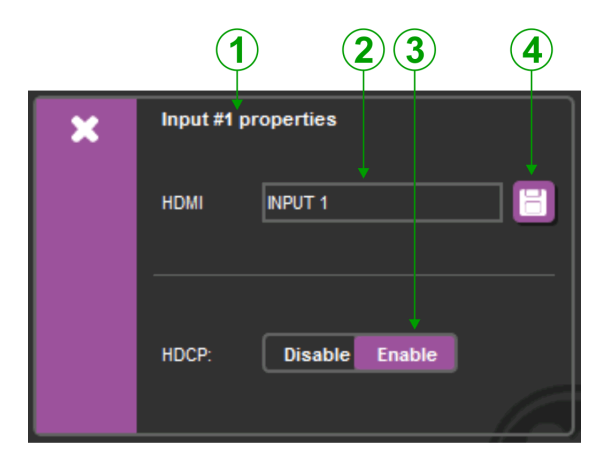

Figure 10: Input Properties Popup

| # | Item                | Description                                      |
|---|---------------------|--------------------------------------------------|
| 1 | Input #1 properties | Displays the input you are currently editing     |
| 2 | HDMI output label   | Enter the text required for the HDMI input label |
| 3 | HDCP button         | Click to enable/disable HDCP                     |
| 4 | Save button         | Click to save changes to either of the labels    |

Figure 11 shows the Output properties popup.

|   | 1234567                          |
|---|----------------------------------|
| × | Output #1 properties             |
|   | HDMI 1                           |
|   | HDBaseT HDBT 1                   |
|   | Active output port: HDMI HDBaseT |
|   |                                  |

Figure 11: Output Properties Popup

| # | Item                 | Description                                       |
|---|----------------------|---------------------------------------------------|
| 1 | Output #2 properties | Displays the output you are currently editing     |
| 2 | HDMI output label    | Enter the text required for the HDMI output label |
| 3 | IR Output routing    | Select which IR input to use for this IR output   |
| 4 | HDMI button          | Click to enable the HDMI output                   |
| 5 | HDBaseT output label | The current HDBaseT output label                  |
| 6 | HDBaseT button       | Click to enable the HDBaseT output                |
| 7 | Save button          | Click to save changes to either of the labels     |

## **Device Settings Page**

The Device Settings page allows you to:

- See the current IP settings
- Turn DHCP on and off
- Edit the IP settings for static IP

| Model:            | VS-88DT           |
|-------------------|-------------------|
| Name:             | KRAMER_0000       |
| MAC address:      | 11-aa-bc-cd-cc-ff |
| Firmware Version: | V1.1.1123         |
| DHCP On           |                   |
| IP Address:       | 192.168.1.39      |
| Subnet:           | 255.255.0.0       |
| Gateway:          | 0.0.0             |
| Control port:     | 80                |
|                   |                   |
|                   |                   |
|                   |                   |
|                   |                   |
|                   |                   |
|                   |                   |
|                   | Set change        |

Figure 12: Device Settings Page

## **Authentication Page**

There are three levels of authentication:

- No username or password required to access any settings
- · Access to all settings limited to entry with a valid username and password
- Access to only the serial port settings limited to entry with a valid username and password

The Authentication page allows you to:

- Turn Web page authentication on and off
- Set the Web page access username and password
- Set the Web page access logout timeout
- Turn serial port settings access on and off
- · Set the serial port settings access username and password
- Set the serial port Web page logout timeout

| Authentication                     |                                                                               |  |
|------------------------------------|-------------------------------------------------------------------------------|--|
| Authenticate Web Pages access      | Username: ADMIN<br>Password: ••••<br>Logout after 30 - minutes of innactivity |  |
| Authenticate Serial Control access | Username: ADMIN Password: •••• Logout after 2 • minutes of innactivity        |  |
|                                    | Set changes                                                                   |  |

Figure 13: Authentication Page

## **RS-232 Routing Page**

The RS-232 Routing page allows you to:

- Turn remote RS-232 routing on and off
- Select the HDBaseT output to which to route the RS-232 data
- Select the serial baud rate for each HDBaseT port

| Remote Routing       |                                                             |  |
|----------------------|-------------------------------------------------------------|--|
| o port 🛛 HDBaseT 1 🚽 |                                                             |  |
| HDBaseT 1 HDBaseT 2  | HDBaseT 3 HDBaseT 4 HDBaseT 5 HDBaseT 6 HDBaseT 7 HDBaseT 8 |  |
| HDBaseT 1 serial con | iguration                                                   |  |
| Parity               | none                                                        |  |
| Data bits            | 8 bits                                                      |  |
| Flow control         | none                                                        |  |
| Baud rate            | 115200 💌                                                    |  |
| Stop bits            | 1 bit                                                       |  |

Figure 14: RS-232 Routing Page

**Note**: When RS-232 data routing is enabled, the RS-232 serial port cannot be used for connecting a serial controller.

## **EDID Page**

The EDID page allows you to:

- Copy an EDID from:
  - The default EDID
  - Any HDBaseT output
  - Any input
  - An EDID stored in a file
- Copy an EDID to one or more inputs

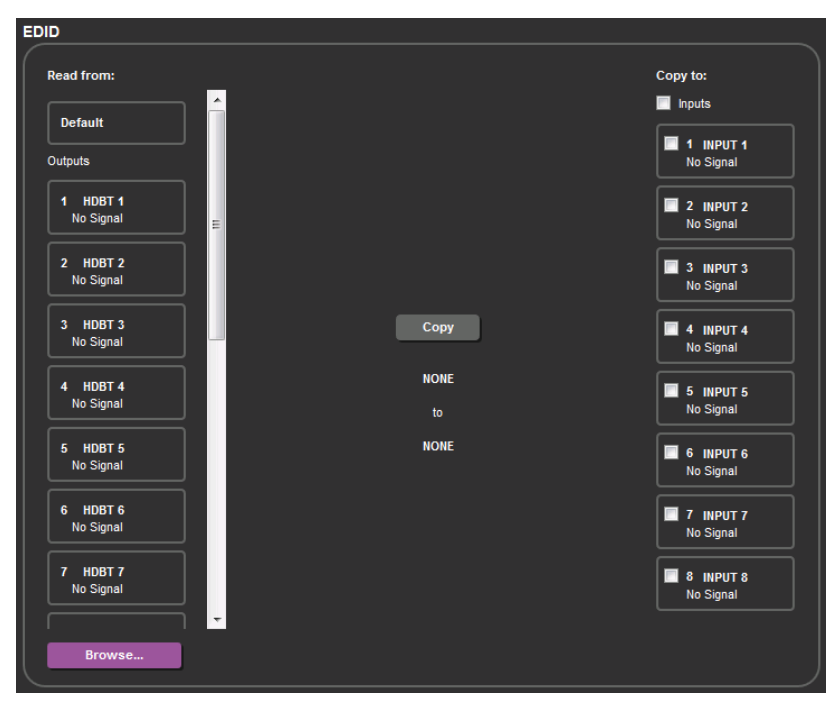

Figure 15: EDID Page

## **About Page**

The About page displays the device firmware revision and the Kramer company details.

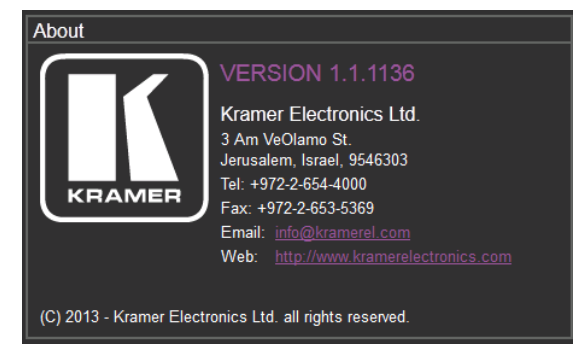

Figure 16: About Page

# Wiring the DGKat TP RJ-45 Connectors

Connect/solder the cable shield to the RJ-45 connector shield.

### Do not use a crossed TP cable with this product.

Using a TP cable that is incorrectly wired may cause permanent damage to the device

Do not use unshielded TP cables with this product

Figure 17 displays the TP pinout using a straight pin-to-pin cable with RJ-45 connectors.

| EIA /TIA 568B |                |
|---------------|----------------|
| PIN           | Wire Color     |
| 1             | Orange / White |
| 2             | Orange         |
| 3             | Green / White  |
| 4             | Blue           |
| 5             | Blue / White   |
| 6             | Green          |
| 7             | Brown / White  |
| 8             | Brown          |
|               |                |
| Pair 1        | 4 and 5        |
| Pair 2        | 1 and 2        |
| Pair 3        | 3 and 6        |
| Pair 4        | 7 and 8        |

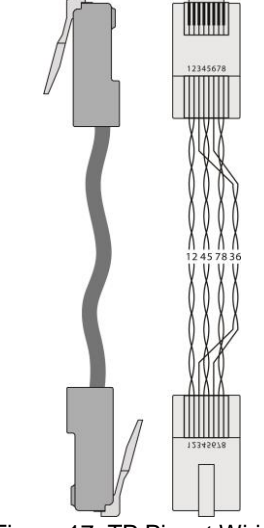

Figure 17: TP Pinout Wiring

# **Updating the Firmware**

The **VS-88DT** uses two microcontrollers that run firmware located in flash memory. The firmware for these microcontrollers may be upgraded independently.

### To upgrade the main microcontroller firmware:

- 1. From <u>www.kramerav.com</u> download the latest firmware file to your PC, (for example, *VS-88DT\_V1.1.1111\_030713.bin*).
- 2. Open Windows Explorer on your PC.
- 3. Power off the **VS-88DT**.
- 4. Connect the **VS-88DT** to your PC using a USB cable.
- 5. Power on the **VS-88DT** while holding down the OFF button.
- 6. After a few seconds a removable drive is displayed in your Windows Explorer. Release the OFF button.
- 7. Copy the firmware file from your PC to the new removable drive.
- After the file has been transferred, power-cycle the VS-88DT.
   As soon as the VS-88DT is ready for operation, the upgrade process is complete.

### To upgrade the I/O microcontroller firmware:

- 1. Download the latest firmware file, (for example, *VS-88DT\_IO(v02)\_030713.bin*) from <u>www.kramerav.com</u> to your PC.
- 2. Open Windows Explorer on your PC.
- 3. Power off the VS-88DT.
- 4. Connect the VS-88DT to your PC using a USB cable.
- 5. Power on the **VS-88DT** while holding down the OFF button.
- 6. Copy the firmware file from your PC to the new removable drive.
- After the file has been transferred, power-cycle the VS-88DT.
   As soon as the VS-88DT is ready for operation, the upgrade process is complete.

# **Technical Specifications**

| INPUIS:                                                                      | 8 HDIMI on HDIMI connectors                                  |  |
|------------------------------------------------------------------------------|--------------------------------------------------------------|--|
|                                                                              | 9 IR on 3.5mm mini jack connectors                           |  |
| OUTPUTS:                                                                     | 8 HDMI on HDMI connectors                                    |  |
|                                                                              | 8 HDBaseT on RJ-45 connectors                                |  |
|                                                                              | 9 IR on 3.5mm mini jack connectors                           |  |
| PORTS:                                                                       | 1 Ethernet on an RJ-45 connector                             |  |
|                                                                              | 1 Program on a mini USB connector                            |  |
|                                                                              | 1 RS-232 on a 9-pin D-sub connector                          |  |
| VIDEO BANDWIDTH:                                                             | 6.75Gbps (2.25Gbps per graphic channel)                      |  |
| SUPPORTED RESOLUTIONS:                                                       | VGA to UXGA                                                  |  |
|                                                                              | 480i to 1080p                                                |  |
| HDMI RANGE:                                                                  | 15m (49ft) @ 8bit resolution                                 |  |
|                                                                              | 10m (33ft) @ 12 bit resolution                               |  |
| HDBaseT RANGE:                                                               | 130m (430ft) at normal mode (2K) when using BC-UNIKat cables |  |
| POWER CONSUMPTION:                                                           | 100-240V AC 50/60Hz 60VA                                     |  |
| OPERATING TEMPERATURE:                                                       | 0° to +40°C (32° to 104°F)                                   |  |
| STORAGE TEMPERATURE:                                                         | –40° to +70°C (–40° to 158°F)                                |  |
| HUMIDITY:                                                                    | 10% to 90%, RHL non-condensing                               |  |
| DIMENSIONS:                                                                  | 19" x 13.94" x 2U (W, D, H) rack mountable                   |  |
| WEIGHT:                                                                      | 3.2kg (7.05lbs) approx.                                      |  |
| INCLUDED ACCESSORIES:                                                        | Rack "ears", IR blaster, IR receiver                         |  |
| Specifications are subject to change without notice                          |                                                              |  |
| For the most updated resolution list, go to our Web site at www.kramerav.com |                                                              |  |

# **Default Parameters**

## **Default Communication Parameters**

| RS-232                                                                                        |                                                                   |
|-----------------------------------------------------------------------------------------------|-------------------------------------------------------------------|
| Baud Rate                                                                                     | 115,200                                                           |
| Data Bits                                                                                     | 8                                                                 |
| Stop Bits                                                                                     | 1                                                                 |
| Parity                                                                                        | None                                                              |
| Command Format                                                                                | ASCII                                                             |
| Example (Output 1 to Input 1)                                                                 | #AV 1>1 <cr></cr>                                                 |
| Ethernet                                                                                      |                                                                   |
|                                                                                               |                                                                   |
| IP Address                                                                                    | 192.168.1.39                                                      |
| IP Address<br>Subnet mask                                                                     | 192.168.1.39<br>255.255.0.0                                       |
| IP Address<br>Subnet mask<br>Default gateway                                                  | 192.168.1.39<br>255.255.0.0<br>192.168.1.1                        |
| IP Address<br>Subnet mask<br>Default gateway<br>TCP Port #                                    | 192.168.1.39<br>255.255.0.0<br>192.168.1.1<br>5000                |
| IP Address<br>Subnet mask<br>Default gateway<br>TCP Port #<br>UDP Port #                      | 192.168.1.39<br>255.255.0.0<br>192.168.1.1<br>5000<br>50000       |
| IP Address<br>Subnet mask<br>Default gateway<br>TCP Port #<br>UDP Port #<br>Maximum UDP Ports | 192.168.1.39<br>255.255.0.0<br>192.168.1.1<br>5000<br>50000<br>10 |

## **Kramer Protocol**

The VS-88DT supports the Kramer Protocol 3000.

The Protocol 3000 RS-232 communication protocol lets you control the machine from any standard terminal software (for example, Windows<sup>®</sup> HyperTerminal Application).

## **Kramer Protocol 3000 Syntax**

### **Host Message Format**

| Start | Address (optional) | Body    | Delimiter |
|-------|--------------------|---------|-----------|
| #     | Destination_id@    | Message | CR        |

### Simple Command

Command string with only one command without addressing:

| Start | Body                                          | Delimiter |
|-------|-----------------------------------------------|-----------|
| #     | <b>Command SP</b><br>Parameter_1,Parameter_2, | CR        |

### **Command String**

Formal syntax with commands concatenation and addressing:

| Start | Address         | Body                                               | Delimiter |
|-------|-----------------|----------------------------------------------------|-----------|
| #     | Destination_id@ | <b>Command_1</b> <i>Parameter1_1,Parameter1_2,</i> | CR        |
|       |                 | Command_2 Parameter2_1,Parameter2_2,               |           |
|       |                 | Command_3                                          |           |
|       |                 | Parameter3_1,Parameter3_2,                         |           |

### **Device Message Format**

| Start | Address (optional) | Body    | delimiter |
|-------|--------------------|---------|-----------|
| ~     | Sender_id@         | Message | CR LF     |

### **Device Long Response**

Echoing command:

| Start | Address (optional) | Body                               | Delimiter |
|-------|--------------------|------------------------------------|-----------|
| ~     | Sender_id@         | Command SP [Param1 ,Param2] result | CR LF     |

**CR** = Carriage return (ASCII 13 = 0x0D)

**LF** = Line feed (ASCII 10 = 0x0A)

**SP** = Space (ASCII 32 = 0x20)

### **Command Terms**

### Command

A sequence of ASCII letters ('A'-'Z', 'a'-'z' and '-'). Command and parameters must be separated by at least one space.

### Parameters

A sequence of alphanumeric ASCII characters ('0'-'9','A'-'Z','a'-'z' and some special characters for specific commands). Parameters are separated by commas.

### Message string

Every command entered as part of a message string begins with a **message starting** character and ends with a **message closing character**.

**Note**: A string can contain more than one command. Commands are separated by a pipe ( '|' ) character.

### Message starting character

'#' – For host command/query'~' – For device response

Device address (Optional, for K-NET)

K-NET Device ID followed by '@'

### Query sign

'?' follows some commands to define a query request.

### Message closing character

CR – For host messages; carriage return (ASCII 13) CRLF – For device messages; carriage return (ASCII 13) + line-feed (ASCII 10)

### Command chain separator character

When a message string contains more than one command, a pipe ( '|' ) character separates each command.

Spaces between parameters or command terms are ignored.

### **Entering Commands**

You can directly enter all commands using a terminal with ASCII communications software, such as HyperTerminal, Hercules, etc. Connect the terminal to the serial or Ethernet port on the Kramer device. To enter  $\[CR]$  press the Enter key. (LF is also sent but is ignored by command parser).

For commands sent from some non-Kramer controllers, (for example, Crestron) some characters require special coding (such as, /X##). Refer to the controller manual.

### **Command Forms**

Some commands have short name syntax in addition to long name syntax to allow faster typing. The response is always in long syntax.

### **Chaining Commands**

Multiple commands can be chained in the same string. Each command is delimited by a pipe character ("|"). When chaining commands, enter the **message starting character** and the **message closing character** only once, at the beginning of the string and at the end.

Commands in the string do not execute until the closing character is entered. A separate response is sent for every command in the chain.

## **Maximum String Length**

64 characters

## **Kramer Protocol 3000 Commands**

Full details for each command are presented in the Kramer Protocol 3000 document available for download from <u>www.kramerav.com</u>.

| Command     | Description                                      |
|-------------|--------------------------------------------------|
| #           | Protocol handshaking                             |
| BUILD-DATE? | Read device build date                           |
| FACTORY     | Reset to factory default configuration           |
| HELP        | List of commands                                 |
| LOCK-FP     | Lock the front panel                             |
| MACH-NUM    | Sets the machine number                          |
| MODEL?      | Read device model                                |
| NAME        | Sets the machine (DNS) name                      |
| NET-DHCP    | Set DHCP mode                                    |
| NET-GATE    | Set Gateway                                      |
| NET-IP      | Set IP address                                   |
| NET-MAC?    | Read MAC address                                 |
| NET-MASK    | Set subnet mask                                  |
| PROT-VER?   | Read device protocol version                     |
| PRST-RCL    | Recall a saved preset list                       |
| PRST-STO    | Store the current connections, volumes and modes |
| PRST-VID?   | Get video connections from a saved preset        |
| RESET       | Reset device                                     |
| ROUTE       | Set/get data layer routing                       |
| SIGNAL?     | Get input signal lock status                     |
| SIG-TYPE    | Set/get signal type on input/output              |
| SN?         | Read device serial number                        |
| VERSION?    | Read device firmware version                     |
| VID         | Set video switch state                           |

#

| Function                                                                |                      | Permission | Transparency |
|-------------------------------------------------------------------------|----------------------|------------|--------------|
| Set:                                                                    | #                    | End User   | Public       |
| Get:                                                                    | -                    | -          | -            |
| Descriptio                                                              | on                   | Syntax     |              |
| Set:                                                                    | Protocol handshaking | #CR        |              |
| Get:                                                                    | -                    | -          |              |
| Response                                                                | •                    |            |              |
| ~nn@sp <b>OK</b>                                                        | CR LF                |            |              |
| Paramete                                                                | rs                   |            |              |
|                                                                         |                      |            |              |
| Response                                                                | e Triggers           |            |              |
|                                                                         |                      |            |              |
| Notes                                                                   |                      |            |              |
| Use to validate the Protocol 3000 connection and get the machine number |                      |            |              |

### **BUILD-DATE**

| Function                                 |                                                                                | Permission                                    | Transparency |  |  |
|------------------------------------------|--------------------------------------------------------------------------------|-----------------------------------------------|--------------|--|--|
| Set:                                     | -                                                                              | -                                             | -            |  |  |
| Get:                                     | BUILD-DATE?                                                                    | End User                                      | Public       |  |  |
| Descriptio                               | on                                                                             | Syntax                                        |              |  |  |
| Set:                                     | Get device build date                                                          | #BUILD-DATE CR                                |              |  |  |
| Get:                                     | -                                                                              | -                                             |              |  |  |
| Response                                 |                                                                                |                                               |              |  |  |
| ~nn@bui                                  | LD-DATESP dateSP time CR LF                                                    |                                               |              |  |  |
| Paramete                                 | rs                                                                             |                                               |              |  |  |
| <i>date</i> - Forr<br><i>time</i> - Forr | nat: YYYY/MM/DD where YYYY = Year, I<br>nat: hh:mm:ss where hh = hours, mm = m | MM = Month, DD = Day<br>hinutes, ss = seconds |              |  |  |
| Response Triggers                        |                                                                                |                                               |              |  |  |
|                                          |                                                                                |                                               |              |  |  |
| Notes                                    | Notes                                                                          |                                               |              |  |  |
|                                          |                                                                                |                                               |              |  |  |

### FACTORY

| Functio                                                                              | on                                            | Permission  | Transparency |  |
|--------------------------------------------------------------------------------------|-----------------------------------------------|-------------|--------------|--|
| Set:                                                                                 | FACTORY                                       | End User    | Public       |  |
| Get:                                                                                 | -                                             | -           | -            |  |
| Descri                                                                               | otion                                         | Syntax      |              |  |
| Set:                                                                                 | Reset device to factory default configuration | #FACTORY CR |              |  |
| Get:                                                                                 | -                                             | -           |              |  |
| Respo                                                                                | ise                                           |             |              |  |
| ~nn@ı                                                                                | TACTORY SPOK CR LF                            |             |              |  |
| Param                                                                                | eters                                         |             |              |  |
|                                                                                      |                                               |             |              |  |
| Respo                                                                                | Response Triggers                             |             |              |  |
|                                                                                      |                                               |             |              |  |
| Notes                                                                                |                                               |             |              |  |
| This command deletes all user data from the device. The deletion can take some time. |                                               |             |              |  |

### HELP

| Function |                                                                         | Permission          | Transparency            |  |
|----------|-------------------------------------------------------------------------|---------------------|-------------------------|--|
| Set:     | -                                                                       | -                   | -                       |  |
| Get:     | HELP                                                                    | End User            | Public                  |  |
| Descri   | ption                                                                   | Syntax              |                         |  |
| Set:     | -                                                                       | -                   |                         |  |
|          |                                                                         | 2 options:          |                         |  |
| Get:     | Get command list or help for specific command                           | 1. #HELP CR         |                         |  |
|          |                                                                         | 2. #HELPSpcomn      | nand_name <sub>cr</sub> |  |
| Respo    | nse                                                                     |                     |                         |  |
| 1. Mult  | i-line: ~nn@Device available protocol 3000 commands:                    | CR LF COMMAND, SP C | ommandcr lf             |  |
| To get   | help for command use: HELP (COMMAND_NAME)                               |                     |                         |  |
| 2. Mult  | i-line: ~nn@help_spcommand: <u>cr LF</u> description <u>cr LF</u> USAGE | : USAGE CR LF       |                         |  |
| Param    | eters                                                                   |                     |                         |  |
|          |                                                                         |                     |                         |  |
| Respo    | nse Triggers                                                            |                     |                         |  |
|          |                                                                         |                     |                         |  |
| Notes    |                                                                         |                     |                         |  |
|          |                                                                         |                     |                         |  |

### LOCK-FP

| Function                                                                                                    |                                                  | Permission                       | Transparency        |  |
|----------------------------------------------------------------------------------------------------|--------------------------------------------------|----------------------------------|---------------------|--|
| Set:                                                                                                    | LOCK-FP                                          | End User                         | Public              |  |
| Get:                                                                                                    | LOCK-FP?                                         | End User                         | Public              |  |
| Descri                                                                                                    | otion                                            | Syntax                           |                     |  |
| Sot                                                                                                    | Lock front papel                                 | Option 1: #LOCK-FP               | _mode <sub>cr</sub> |  |
| Set.                                                                                                    |                                                  | Option 2: #LOCK-FP               | ce_id,lock_modecr   |  |
| Cati                                                                                                    |                                                  | Option 1: #LOCK-FP?              |                     |  |
| Get                                                                                                    | Get front panel lock state                       | Option 2: #LOCK-FP?              | ice_id              |  |
| Respo                                                                                                    | nse                                              |                                  |                     |  |
| Set: Op                                                                                                    | tion 1: ~nn@LOCK-FPSplock_mode                   | SPOK CR LF                       |                     |  |
| Option                                                                                                    | 2: ~01@ <b>lock-fp</b> spdevice_id,lock_         | MODE SP OK CR LF                 |                     |  |
| Get: Op                                                                                                    | otion 1: ~nn@נocк-דַּפַ <sub>ּר</sub> וּסck_mode | CR LF                            |                     |  |
| Option                                                                                                    | 2: ~01@lock-fp <sub>sp</sub> device_id, lock_    | _mode_CR_LF                      |                     |  |
| Parame                                                                                                    | eters                                            |                                  |                     |  |
| lock_m                                                                                                    | ode - 0/OFF - unlocks the front pane             | el buttons, 1/ON - locks the fro | ont panel buttons   |  |
| device_id - for K-Net controllers, select the button panel to lock. Locking is allowed only from the master |                                                  |                                  |                     |  |
| Response Triggers                                                                                           |                                                  |                                  |                     |  |
|                                                                                                    |                                                  |                                  |                     |  |
| Notes                                                                                                    |                                                  |                                  |                     |  |
|                                                                                                    |                                                  |                                  |                     |  |

### **MACH-NUM**

| Function                                                                     |                                                        | Permission             | Transparency |  |  |
|------------------------------------------------------------------------------|--------------------------------------------------------|------------------------|--------------|--|--|
| Set:                                                                         | MACH-NUM                                               | End User               | Public       |  |  |
| Get:                                                                         | _                                                      | -                      | -            |  |  |
| Descripti                                                                    | on                                                     | Syntax                 |              |  |  |
| Set:                                                                         | Set machine number                                     | #MACH-NUM sp machine_n | umbercr      |  |  |
| Get:                                                                         | -                                                      | -                      |              |  |  |
| Respons                                                                      | Response                                               |                        |              |  |  |
| ~nn@mac                                                                      | CH-NUM <sub>SP</sub> machine_numberOK <sub>CR LF</sub> |                        |              |  |  |
| Paramete                                                                     | ers                                                    |                        |              |  |  |
| machine_                                                                     | number - new device machine numbe                      | er                     |              |  |  |
| Respons                                                                      | e Triggers                                             |                        |              |  |  |
|                                                                              |                                                        |                        |              |  |  |
| Notes                                                                        |                                                        |                        |              |  |  |
| Some devices do not set the new machine number until the device is restarted |                                                        |                        |              |  |  |
| Some devices can change the machine number only from DIP-switches            |                                                        |                        |              |  |  |

### MODEL

| Function   |                                         | Permission | Transparency |  |  |
|------------|-----------------------------------------|------------|--------------|--|--|
| Set:       | -                                       | -          | -            |  |  |
| Get:       | MODEL?                                  | End User   | Public       |  |  |
| Descriptio | n                                       | Syntax     |              |  |  |
| Set:       | -                                       | -          |              |  |  |
| Get:       | Get device model                        | #MODEL? CR |              |  |  |
| Response   |                                         |            |              |  |  |
| ~nn@mode   |                                         |            |              |  |  |
| Parameter  | s                                       |            |              |  |  |
| model_nam  | ne - String of up to 19 printable ASCII | chars      |              |  |  |
| Response   | Triggers                                |            |              |  |  |
|            |                                         |            |              |  |  |
| Notes      |                                         |            |              |  |  |
|            |                                         |            |              |  |  |

### NAME

| Functions                                                                                           |                                          | Permission                 | Transparency                 |  |
|----------------------------------------------------------------------------------------------------|------------------------------------------|----------------------------|------------------------------|--|
| Set:                                                                                                | NAME                                     | Administrator              | Public                       |  |
| Get:                                                                                                | NAME?                                    | End User                   | Public                       |  |
| Descript                                                                                            | ion                                      | Syntax                     |                              |  |
| Set:                                                                                                | Set machine (DNS) name                   | #NAMEspmachine_namecr      |                              |  |
| Get:                                                                                                | Get machine (DNS) name                   | #NAME? CR                  |                              |  |
| Respons                                                                                             | e                                        |                            |                              |  |
| Set: ~nn                                                                                            | <b>@NAME</b> spmachine_namecrLf          |                            |                              |  |
| Get: ~nn                                                                                            | @NAME?spmachine_namecrLF                 |                            |                              |  |
| Paramete                                                                                            | ers                                      |                            |                              |  |
| machine                                                                                             | _name – string of up to 15 alpha-numeric | chars (can include hyphen, | not at the beginning or end) |  |
| Response Triggers                                                                                   |                                          |                            |                              |  |
|                                                                                                    |                                          |                            |                              |  |
| Notes                                                                                               |                                          |                            |                              |  |
| The machine name is not the same as the model name. The machine name is used to identify a specific |                                          |                            |                              |  |

The machine name is not the same as the model name. The machine name is used to identify a specific machine or a network in use (with DNS feature on)

### **NET-DHCP**

| Function                                                                                             |                                                                                                    | Permission                                 | Transparency |  |  |
|----------------------------------------------------------------------------------------------------|----------------------------------------------------------------------------------------------------|--------------------------------------------|--------------|--|--|
| Set:                                                                                                 | NET-DHCP                                                                                            | Administrator                              | Public       |  |  |
| Get:                                                                                                 | NET-DHCP?                                                                                           | End User                                   | Public       |  |  |
| Description                                                                                          | า                                                                                                   | Syntax                                     |              |  |  |
| Set:                                                                                                 | Set DHCP mode                                                                                       | #NET-DHCP <sub>SP</sub> mode <sub>cr</sub> |              |  |  |
| Get:                                                                                                 | Get DHCP mode                                                                                       | #NET-DHCP?                                 |              |  |  |
| Response                                                                                             |                                                                                                    |                                            |              |  |  |
| Set: ~nn@r                                                                                           |                                                                                                    |                                            |              |  |  |
| Get: ~nn@1                                                                                           | NET-DHCPSPMOdecrlf                                                                                  |                                            |              |  |  |
| Parameters                                                                                           | 5                                                                                                   |                                            |              |  |  |
| mode - 0 - D                                                                                         | Do not use DHCP. Use the IP se                                                                      | et by the factory or using the IP          | set command  |  |  |
| 1 - T                                                                                                | ry to use DHCP. If unavailable,                                                                     | , use IP as above                          |              |  |  |
| Response                                                                                             | Triggers                                                                                            |                                            |              |  |  |
|                                                                                                    |                                                                                                    |                                            |              |  |  |
| Notes                                                                                                |                                                                                                    |                                            |              |  |  |
| Connecting Ethernet to devices with DHCP may take more time in some networks                         |                                                                                                    |                                            |              |  |  |
| To connect with a randomly assigned IP by DHCP, specify the device DNS name (if available) using the |                                                                                                    |                                            |              |  |  |
| command "I                                                                                           | command "NAME". You can also get an assigned IP by direct connection to USB or RS-232 protocol port |                                            |              |  |  |
| IT available                                                                                         |                                                                                                    |                                            |              |  |  |
| ⊢or proper s                                                                                         | For proper settings consult your network administrator                                              |                                            |              |  |  |

### **NET-GATE**

| Function                         |                                        | Permission                 | Transparency |  |  |
|----------------------------------|----------------------------------------|----------------------------|--------------|--|--|
| Set:                             | NET-GATE                               | Administrator              | Public       |  |  |
| Get:                             | NET-GATE?                              | End User                   | Public       |  |  |
| Description                      | 1 IIIIIIIIIIIIIIIIIIIIIIIIIIIIIIIIIIII | Syntax                     |              |  |  |
| Set:                             | Set gateway IP                         | #NET-GATE SP ip_address CR |              |  |  |
| Get:                             | Get gateway IP                         | #NET-GATE? CR              |              |  |  |
| Response                         |                                        |                            |              |  |  |
| Set: ~nn@x                       | IET-GATE SP ip_address SP OK           | R LF                       |              |  |  |
| Get: ~nn@1                       | NET-GATE SP ip_address CR LF           |                            |              |  |  |
| Parameters                       | ;                                      |                            |              |  |  |
| ip_address - format: xxx.xxx.xxx |                                        |                            |              |  |  |
| Response Triggers                |                                        |                            |              |  |  |
|                                  |                                        |                            |              |  |  |
| Notes                            | Notes                                  |                            |              |  |  |

A network gateway connects the device via another network and maybe over the Internet. Be careful of security problems. For proper settings consult your network administrator

### **NET-IP**

| Function          |                                                                   | Permission                              | Transparency |  |
|-------------------|-------------------------------------------------------------------|-----------------------------------------|--------------|--|
| Set:              | NET-IP                                                            | Administrator                           | Public       |  |
| Get:              | NET-IP?                                                           | End User                                | Public       |  |
| Description       | n                                                                 | Syntax                                  |              |  |
| Set:              | Set IP address                                                    | # <b>NET-IP</b> SP <i>ip_address</i> cr |              |  |
| Get:              | Get IP address                                                    | #NET-IP?                                |              |  |
| Response          |                                                                   |                                         |              |  |
| Set: ~nn@1        | NET-IP <sub>SP</sub> ip_address <sub>SP</sub> OK <sub>CR LF</sub> |                                         |              |  |
| Get: ~nn@:        | NET-IPSP ip_address CR LF                                         |                                         |              |  |
| Parameters        | s                                                                 |                                         |              |  |
| ip_address        | - format: xxx.xxx.xxx.xxx                                         |                                         |              |  |
| Response Triggers |                                                                   |                                         |              |  |
|                   |                                                                   |                                         |              |  |
| Notes             |                                                                   |                                         |              |  |
| For proper        | For proper settings consult your network administrator            |                                         |              |  |

### **NET-MAC**

| Function   |                                     | Permission          | Transparency   |  |
|------------|-------------------------------------|---------------------|----------------|--|
| Set:       | -                                   | -                   | -              |  |
| Get:       | NET-MAC?                            | End User            | Public         |  |
| Descriptio | n                                   | Syntax              |                |  |
| Set:       | -                                   | -                   |                |  |
| Get:       | Get MAC address                     | #NET-MAC?           |                |  |
| Response   |                                     |                     |                |  |
| ~nn@net-   | -MAC SP mac_address CR LF           |                     |                |  |
| Parameter  | S                                   |                     |                |  |
| mac_addre  | ess - Unique MAC address. Format: X | X-XX-XX-XX-XX where | X is hex digit |  |
| Response   | Triggers                            |                     |                |  |
|            |                                     |                     |                |  |
| Notes      |                                     |                     |                |  |
|            |                                     |                     |                |  |

### **NET-MASK**

| Function                                               |                                       | Permission                 | Transparency |  |  |
|--------------------------------------------------------|---------------------------------------|----------------------------|--------------|--|--|
| Set:                                                   | NET-MASK                              | Administrator Public       |              |  |  |
| Get:                                                   | NET-MASK?                             | End User                   | Public       |  |  |
| Descriptio                                             | n                                     | Syntax                     |              |  |  |
| Set:                                                   | Set subnet mask                       | #NET-MASK sp net_mask cr   |              |  |  |
| Get:                                                   | Get subnet mask                       | #NET-MASK?CR               |              |  |  |
| Response                                               |                                       |                            |              |  |  |
| Set: ~nn@                                              | NET-MASK SP net_mask SP OK CR LF      |                            |              |  |  |
| Get: ~nn@                                              | NET-MASK SP net_mask CR LF            |                            |              |  |  |
| Parameter                                              | S                                     |                            |              |  |  |
| net_mask -                                             | format: xxx.xxx.xxx.xxx               |                            |              |  |  |
| Response                                               | Triggers                              |                            |              |  |  |
| The subnet                                             | t mask limits the Ethernet connection | n within the local network |              |  |  |
| For proper settings consult your network administrator |                                       |                            |              |  |  |
| Notes                                                  | Notes                                 |                            |              |  |  |
|                                                        |                                       |                            |              |  |  |

### **PROT-VER**

| Function          |                                  | Permission | Transparency |  |  |
|-------------------|----------------------------------|------------|--------------|--|--|
| Set:              | -                                | -          | -            |  |  |
| Get:              | PROT-VER?                        | End User   | Public       |  |  |
| Descript          | ion                              | Syntax     |              |  |  |
| Set:              | -                                | -          |              |  |  |
| Get:              | Get device protocol version      | #PROT-VER? |              |  |  |
| Respons           | e                                |            |              |  |  |
| ~nn@pr            | OT-VERSP 3000: Version CR LF     |            |              |  |  |
| Paramete          | ers                              |            |              |  |  |
| Version -         | XX.XX where X is a decimal digit |            |              |  |  |
| Response Triggers |                                  |            |              |  |  |
|                   |                                  |            |              |  |  |
| Notes             |                                  |            |              |  |  |
|                   |                                  |            |              |  |  |

### **PRST-RCL**

| Function                                                                                                    |                          | Permission                    | Transparency |  |  |
|----------------------------------------------------------------------------------------------------|--------------------------|-------------------------------|--------------|--|--|
| Set:                                                                                                    | PRST-RCL                 | End User                      | Public       |  |  |
| Get:                                                                                                    | _                        | -                             | -            |  |  |
| Descriptio                                                                                                    | n                        | Syntax                        |              |  |  |
| Set:                                                                                                    | Recall saved preset list | <b>#PRST-RCL</b> SP preset CR |              |  |  |
| Get:                                                                                                    | -                        | -                             |              |  |  |
| Response                                                                                                    | Response                 |                               |              |  |  |
| ~nn@prs                                                                                                    | I-RCLSP preset CR LF     |                               |              |  |  |
| Parameter                                                                                                    | 'S                       |                               |              |  |  |
| preset - pre                                                                                                    | eset number              |                               |              |  |  |
| Response                                                                                                    | Triggers                 |                               |              |  |  |
|                                                                                                    |                          |                               |              |  |  |
| Notes                                                                                                    |                          |                               |              |  |  |
| In most units, video and audio presets with the same number are stored and recalled together by commands #PRST-STO and #PRST-RCL |                          |                               |              |  |  |

### **PRST-STO**

| Function                                                                                                    | on                                                     | Permission                        | Transparency |  |
|----------------------------------------------------------------------------------------------------|--------------------------------------------------------|-----------------------------------|--------------|--|
| Set:                                                                                                    | PRST-STO                                               | End User                          | Public       |  |
| Get:                                                                                                    | -                                                      | -                                 | -            |  |
| Descri                                                                                                    | ption                                                  | Syntax                            |              |  |
| Set:                                                                                                    | Store current connections, volumes and modes in preset | #PRST-STO <sub>SP</sub> preset CR |              |  |
| Get:                                                                                                    | -                                                      | -                                 |              |  |
| Respo                                                                                                    | nse                                                    |                                   |              |  |
| ~nn@ı                                                                                                    | PRST-STOSP preset                                      |                                   |              |  |
| Param                                                                                                    | eters                                                  |                                   |              |  |
| preset                                                                                                    | - preset number                                        |                                   |              |  |
| Respo                                                                                                    | nse Triggers                                           |                                   |              |  |
|                                                                                                    |                                                        |                                   |              |  |
| Notes                                                                                                    |                                                        |                                   |              |  |
| In most units, video and audio presets with the same number are stored and recalled together by commands #PRST-STO and #PRST-RCL |                                                        |                                   |              |  |

### **PRST-VID?**

| Functi                                                                                                    | ions                                                              | Permission                      | Transparency               |  |  |
|----------------------------------------------------------------------------------------------------|-------------------------------------------------------------------|---------------------------------|----------------------------|--|--|
| Set:                                                                                                    | -                                                                 | -                               | -                          |  |  |
| Get:                                                                                                    | PRST-VID?                                                         | End User                        | Public                     |  |  |
| Descr                                                                                                    | iption                                                            | Syntax                          |                            |  |  |
| Set:                                                                                                    | -                                                                 | -                               |                            |  |  |
| Get:                                                                                                    | Get video connections from saved preset                           | <b>#PRST-VID?</b> sp preset,out | CR                         |  |  |
|                                                                                                    |                                                                   | <b>#PRST-VID?</b> sppreset,*cr  | ]                          |  |  |
| Respo                                                                                                    | onse                                                              |                                 |                            |  |  |
| ~nn@I                                                                                                    | <b>PRST-VID</b> SPpreset,in>outcrLF                               |                                 |                            |  |  |
| ~nn@I                                                                                                    | PRST-VID <sub>SP</sub> preset,in>1,in>2,in>3, <mark>CR LF</mark>  |                                 |                            |  |  |
| Param                                                                                                    | neters                                                            |                                 |                            |  |  |
| prese                                                                                                    | et – preset number                                                |                                 |                            |  |  |
| in—ir                                                                                                    | nput number or '0' if output disconnected                         |                                 |                            |  |  |
| >- co                                                                                                    | nnection character between in and out parameter                   | S                               |                            |  |  |
| out –                                                                                                    | output number or '*' for all outputs                              |                                 |                            |  |  |
| Respo                                                                                                    | onse Triggers                                                     |                                 |                            |  |  |
|                                                                                                    |                                                                   |                                 |                            |  |  |
| Notes                                                                                                    |                                                                   |                                 |                            |  |  |
| In most units, video and audio presets with the same number are stored and recalled together by commands #PRST-STO and #PRST-RCL |                                                                   |                                 |                            |  |  |
| Examples                                                                                                    |                                                                   |                                 |                            |  |  |
| Store of modes                                                                                                    | current audio and video connections, volumes and<br>s to preset 5 | #PRST-STO 5CR                   | -PRST-STO 5CR LF           |  |  |
| Recall                                                                                                    | audio and video connections from preset 3                         | #PRCL 3CR                       | -PRST-RCL 3CR LF           |  |  |
| Show                                                                                                    | source of video output 2 from preset 3                            | #PRST-VID? 3,2CR                | -PRST-VID 3, 4>2 <u>CR</u> |  |  |
|                                                                                                    |                                                                   | L                               |                            |  |  |

### RESET

| Function                                                                                                    |              | Permission           | Transparency |  |
|----------------------------------------------------------------------------------------------------|--------------|----------------------|--------------|--|
| Set:                                                                                                    | RESET        | Administrator Public |              |  |
| Get:                                                                                                    | -            |                      |              |  |
| Description                                                                                                    |              | Syntax               |              |  |
| Set:                                                                                                    | Reset device | #RESET <sub>CR</sub> |              |  |
| Get:                                                                                                    | -            | -                    |              |  |
| Response                                                                                                    |              |                      |              |  |
|                                                                                                    |              |                      |              |  |
| Parameters                                                                                                    |              |                      |              |  |
|                                                                                                    |              |                      |              |  |
| Response Triggers                                                                                                    |              |                      |              |  |
|                                                                                                    |              |                      |              |  |
| Notes                                                                                                    |              |                      |              |  |
| To avoid locking the port due to a USB bug in Windows, disconnect USB connections immediately after running this command. If the port was locked, disconnect and reconnect the cable to reopen the port. |              |                      |              |  |

### ROUTE

| Function                                                                                                 |                             | Permission                                                      | Transparency |  |  |
|----------------------------------------------------------------------------------------------------|-----------------------------|-----------------------------------------------------------------|--------------|--|--|
| Set:                                                                                                    | ROUTE                       | End User                                                        | Public       |  |  |
| Get                                                                                                    | ROUTE?                      | End User                                                        | Public       |  |  |
| Description                                                                                              | on                          | Syntax                                                          |              |  |  |
| Set:                                                                                                    | Set data layer routing      | <b>#ROUTE</b> <sub>SP</sub> <i>layer,dest,src</i> <sub>cr</sub> |              |  |  |
| Get:                                                                                                    | Get data layer routing      | #ROUTE? CR                                                      |              |  |  |
| Response                                                                                                 | 2                           |                                                                 |              |  |  |
| ~nn@ROU                                                                                                  | TESP layer, dest, src CR LF |                                                                 |              |  |  |
| Paramete                                                                                                 | rs                          |                                                                 |              |  |  |
| layer – 3 (                                                                                              | Data)                       |                                                                 |              |  |  |
| dest - 1-8                                                                                               | (Output 1-8)                |                                                                 |              |  |  |
| x (Disconnect / Disable routing)                                                                         |                             |                                                                 |              |  |  |
| S/C = 0 (Data Source ID)                                                                                 |                             |                                                                 |              |  |  |
|                                                                                                    |                             |                                                                 |              |  |  |
| Notes                                                                                                    |                             |                                                                 |              |  |  |
| The GET command identifies input switching on Step-in clients                                            |                             |                                                                 |              |  |  |
| The SET command is for remote input switching on Step-in clients (essentially via by the Web)            |                             |                                                                 |              |  |  |
| K-Config Example                                                                                         |                             |                                                                 |              |  |  |
| The following example routes RS-232 data from the RS-232 source to HDBaseT Out 4: "#ROUTE 3, 4, 0", 0x0D |                             |                                                                 |              |  |  |

### SIGNAL

| Function                                                                                                    |                                                   | Permission | Transparency |  |
|----------------------------------------------------------------------------------------------------|---------------------------------------------------|------------|--------------|--|
| Set:                                                                                                    |                                                   |            |              |  |
| Get                                                                                                    | et SIGNAL? End User Public                        |            |              |  |
| Descripti                                                                                                    | on                                                | Syntax     |              |  |
| Set:                                                                                                    | -                                                 | -          |              |  |
| Get:                                                                                                    | Get input signal lock status #SIGNAL? SP inp_idcr |            |              |  |
| Respons                                                                                                    | e                                                 |            |              |  |
| ~nn@si                                                                                                    | GNAL SP inp_id, status CR LF                      |            |              |  |
| Parameters                                                                                                    |                                                   |            |              |  |
| <i>inp_id</i> - input number<br><i>status</i> - lock status according to signal validation (0 – No signal, 1 – There is a signal)                                      |                                                   |            |              |  |
| Response Triggers                                                                                                    |                                                   |            |              |  |
| After execution, a response is sent to the com port from which the Get was received Response is sent after every change in input signal status ON to OFF, or OFF to ON |                                                   |            |              |  |
| Notes                                                                                                    |                                                   |            |              |  |
|                                                                                                    |                                                   |            |              |  |

### **SIG-TYPE**

| Command Name                                                                                                    |                                                     | Permission                                                 | Transparency |  |
|----------------------------------------------------------------------------------------------------|-----------------------------------------------------|------------------------------------------------------------|--------------|--|
| Set:                                                                                                    | SIG-TYPE                                            | End User                                                   | Public       |  |
| Get                                                                                                    | SIG-TYPE? End User Public                           |                                                            |              |  |
| Description                                                                                                    | n                                                   | Syntax                                                     |              |  |
| Set:                                                                                                    | Set signal type on input/output                     | #SIG-TYPE <sub>SP</sub> stage, stage_id,type <sub>CR</sub> |              |  |
| Get:                                                                                                    | Get signal type on input/output                     | #SIG-TYPE?spstage,stage_idcr                               |              |  |
| Response                                                                                                    |                                                     |                                                            |              |  |
| ~nn@sig·                                                                                                    | - <b>TYPE</b> spStage,stage_id,type <sub>CRLF</sub> |                                                            |              |  |
| Parameters                                                                                                    | s                                                   |                                                            |              |  |
| <pre>stage - input/output (0 - Input, 1 - Output) stage_id - number of chosen stage (1 max number of inputs/outputs) type - signal type (0 - No signal, 1 - DVI, 2 - HDMI, 3 - DisplayPort, 4 - HDBaseT, 5 - SDI, 6 - VGA, 7 - Follow output, 8 - DGKat)</pre> |                                                     |                                                            |              |  |
| Response Triggers                                                                                                    |                                                     |                                                            |              |  |
| After execution, response is sent to the com port from which the Set/Get was received<br>After execution, response is sent to all com ports if SIG-TYPE was set by any other external control<br>device (button press, device menu and similar)                |                                                     |                                                            |              |  |
| Notes                                                                                                    |                                                     |                                                            |              |  |
| "Set" command is not available for all devices (refer to device specifications)                                                                                                    |                                                     |                                                            |              |  |

### SN?

| Functions                                           |                                    | Permission | Transparency |  |  |
|-----------------------------------------------------|------------------------------------|------------|--------------|--|--|
| Set:                                                | -                                  | -          | -            |  |  |
| Get:                                                | SN? End User Public                |            |              |  |  |
| Descript                                            | ion                                | Syntax     |              |  |  |
| Set:                                                | -                                  | -          |              |  |  |
| Get:                                                | Get: Get device serial number #sn? |            |              |  |  |
| Respons                                             | e                                  |            |              |  |  |
| ~nn@ <b>sn</b>                                      | ~nn@SNSpserial_numbercrif          |            |              |  |  |
| Paramet                                             | ers                                |            |              |  |  |
| serial_number – 14 decimal digits, factory assigned |                                    |            |              |  |  |
| Response Triggers                                   |                                    |            |              |  |  |
|                                                     |                                    |            |              |  |  |
| Notes                                               |                                    |            |              |  |  |
|                                                     |                                    |            |              |  |  |

### VERSION

| Function                                                                            |                                       | Permission      | Transparency |  |
|-------------------------------------------------------------------------------------|---------------------------------------|-----------------|--------------|--|
| Set:                                                                                |                                       |                 |              |  |
| Get:                                                                                | VERSION?                              | End User Public |              |  |
| Descript                                                                            | ion                                   | Syntax          |              |  |
| Set:                                                                                | Set:                                  |                 |              |  |
| Get:                                                                                | Get firmware version number #VERSION? |                 |              |  |
| Respons                                                                             | e                                     |                 |              |  |
| ~nn@version_spfirmware_version_crlf                                                 |                                       |                 |              |  |
| Parameters                                                                          |                                       |                 |              |  |
| firmware_version - XX.XX.XXXX where the digit groups are: major.minor.build version |                                       |                 |              |  |
| Response Triggers                                                                   |                                       |                 |              |  |
|                                                                                     |                                       |                 |              |  |
| Notes                                                                               |                                       |                 |              |  |
|                                                                                     |                                       |                 |              |  |

### VID

| Function                                                                                                    |                                                             | Permission                                                                                                    | Transparency                                                                                                    |                              |                           |
|----------------------------------------------------------------------------------------------------|-------------------------------------------------------------|----------------------------------------------------------------------------------------------------|----------------------------------------------------------------------------------------------------|------------------------------|---------------------------|
| Set:                                                                                                    | VID                                                         |                                                                                                    |                                                                                                    | End User                     | Public                    |
| Get:                                                                                                    | VID?                                                        |                                                                                                    |                                                                                                    | End User                     | Public                    |
| Description                                                                                                    |                                                             |                                                                                                    |                                                                                                    | Syntax                       |                           |
| Set: Set video switch state                                                                                                    |                                                             |                                                                                                    | •                                                                                                    | # <b>vid</b> spin>out, in>ou | t,cr                      |
| Get: Get video switch state                                                                                                    |                                                             |                                                                                                    | 9                                                                                                    | #VID?SPOU                    |                           |
| Response         Set: $\sim nn@vid_{SP}in>out_{CR LF}$ $\sim nn@vid_{SP}in>out_{CR LF}$ Get: $\sim nn@vid_{SP}in>out_{CR LF}$ $\sim nn@vid_{SP}in>out_{CR LF}$                                                                                                    |                                                             |                                                                                                    |                                                                                                    |                              |                           |
| Parameters                                                                                                    |                                                             |                                                                                                    |                                                                                                    |                              |                           |
| <i>in</i> - input numbe<br>> - connection c<br><i>out</i> - output num<br>Response Trigg                                                                                                    | r or '0' to disc<br>haracter betv<br>ber or '*' for<br>gers | connect ou<br>ween in an<br>all outputs                                                                                                    | utput<br>id out para                                                                                                    | meters                       |                           |
| Notos                                                                                                    |                                                             |                                                                                                    |                                                                                                    |                              |                           |
| When AFV swite command ~AV.                                                                                                    | ching mode is                                               | s active, th                                                                                                    | iis commar                                                                                                    | nd also switches audio       | and the unit replies with |
| Examples                                                                                                    |                                                             |                                                                                                    |                                                                                                    |                              |                           |
| When AFV swite command ~AV.                                                                                                    | ching mode is                                               | s active, th                                                                                                    | iis commar                                                                                                    | nd also switches audio       | and the unit replies with |
| Switch video and output 7                                                                                                    | d audio input                                               | t 3 to                                                                                                    | #AV 3>7                                                                                                    | CR                           | ~01@AV 3>7CRLF            |
| Switch video inp                                                                                                    | ut 2 to outpu                                               | ıt 4                                                                                                    | #V 2>4C                                                                                                    | R                            | ~01@VID 2>4CRLF           |
| Switch video input 4 to output 2 in #6                                                                                                    |                                                             |                                                                                                    | #6@VID                                                                                                    | 4>2CR                        | ~06@VID 4>2CRLF           |
| Disconnect video and audio output 4                                                                                                    |                                                             | #AV 0>4                                                                                                    | CR                                                                                                    | ~01@AV 0>4CRLF               |                           |
| Switch video inp                                                                                                    | ut 3 to all ou                                              | tputs                                                                                                    | #V 3>* C                                                                                                    | R                            | ~01@VID 3>* CRLF          |
| Chaining multiple commands       #AV 1>*   V 3>4, 2>2, 0>1   V? * CR         1. Switch audio and via all outputs       2. Switch video input 2         2. Switch video input 2 to outpute video input 2 to outpute of input 2 to outpute of input 2 to outpute of input 2 to outpute of input 2 to outpute of input 3 to outpute of input 3 to outpute of input 4 to outpute of input 3 to outpute of input 3 to output 3 to output 3 t |                                                             | 2>1, 0>2   V 3>9   A<br>deo from input 1 to<br>to output 4,<br>but 2,<br>but 1 and<br>tiput 2<br>to output 9 (non-<br>utput 1<br>eo links<br>begins after entering<br>each command after | ~AV 1>*CRLF<br>~VID 3>4CRLF<br>~VID 2>2CRLF<br>~VID 2>1CRLF<br>~VID 0>2CRLF<br>~VID ERR003CRLF<br>~AUD 0>1CRLF<br>~VID 2>1, 0>2, 1>3, 3>4CRLF |                              |                           |

The warranty obligations of Kramer Electronics Inc. ("Kramer Electronics") for this product are limited to the terms set forth below: What is Covered

This limited warranty covers defects in materials and workmanship in this product.

#### What is Not Covered

This limited warranty does not cover any damage, deterioration or malfunction resulting from any alteration, modification, improper or unreasonable use or maintenance, misuse, abuse, accident, neglect, exposure to excess moisture, fire, improper packing and shipping (such claims must be presented to the carrier), lightning, power surges, or other acts of nature. This limited warranty does not cover any damage, deterioration or malfunction resulting from the installation or removal of this product from any installation, any unauthorized tampering with this product, any repairs attempted by anyone unauthorized by Kramer Electronics to make such repairs, or any other cause which does not relate directly to a defect in materials and/or workmanship of this product. This limited warranty does not cover any damage, deterioration with this product. Without limiting any other exclusion herein, Kramer Electronics does not warrant that the product covered hereby, including, without limitation, the technology and/or integrated circuit(s) included in the product, will not become obsolete or that such items are or will remain compatible with any other product or technology with which the product may be used.

#### How Long this Coverage Lasts

The standard limited warranty for Kramer products is seven (7) years from the date of original purchase, with the following exceptions:

- 1. All Kramer VIA hardware products are covered by a standard three (3) year warranty for the VIA hardware and a standard three (3) year warranty for firmware and software updates.
- 2. All Kramer fiber optic cables, adapter-size fiber optic extenders, active cables, cable retractors, all Kramer speakers and Kramer touch panels are covered by a standard one (1) year warranty.
- 3. All Kramer Cobra products, all Kramer Calibre products, all Kramer Minicom digital signage products, all HighSecLabs products, all streaming, and all wireless products are covered by a standard three (3) year warranty.
- 4. All Sierra Video MultiViewers are covered by a standard five (5) year warranty.
- 5. Sierra switchers & control panels are covered by a standard seven (7) year warranty (excluding power supplies and fans that are covered for three (3) years).
- 6. K-Touch software is covered by a standard one (1) year warranty for software updates.
- 7. All Kramer passive cables are covered by a ten (10) year warranty.

#### Who is Covered

Only the original purchaser of this product is covered under this limited warranty. This limited warranty is not transferable to subsequent purchasers or owners of this product.

#### What Kramer Electronics Will Do

Kramer Electronics will, at its sole option, provide one of the following three remedies to whatever extent it shall deem necessary to satisfy a proper claim under this limited warranty:

- 1. Elect to repair or facilitate the repair of any defective parts within a reasonable period of time, free of any charge for the necessary parts and labor to complete the repair and restore this product to its proper operating condition. Kramer Electronics will also pay the shipping costs necessary to return this product once the repair is complete.
- 2. Replace this product with a direct replacement or with a similar product deemed by Kramer Electronics to perform substantially the same function as the original product.
- 3. Issue a refund of the original purchase price less depreciation to be determined based on the age of the product at the time remedy is sought under this limited warranty.

#### What Kramer Electronics Will Not Do Under This Limited Warranty

If this product is returned to Kramer Electronics or the authorized dealer from which it was purchased or any other party authorized to repair Kramer Electronics products, this product must be insured during shipment, with the insurance and shipping charges prepaid by you. If this product is returned uninsured, you assume all risks of loss or damage during shipment. Kramer Electronics will not be responsible for any costs related to the removal or reinstallation of this product from or into any installation. Kramer Electronics will not be responsible for any costs related to any setting up this product, any adjustment of user controls or any programming required for a specific installation of this product.

#### How to Obtain a Remedy Under This Limited Warranty

To obtain a remedy under this limited warranty, you must contact either the authorized Kramer Electronics reseller from whom you purchased this product or the Kramer Electronics office nearest you. For a list of authorized Kramer Electronics resellers and/or Kramer Electronics authorized service providers, visit our web site at www.kramerav.com or contact the Kramer Electronics office nearest you.

In order to pursue any remedy under this limited warranty, you must possess an original, dated receipt as proof of purchase from an authorized Kramer Electronics reseller. If this product is returned under this limited warranty, a return authorization number, obtained from Kramer Electronics, will be required (RMA number). You may also be directed to an authorized reseller or a person authorized by Kramer Electronics to repair the product. If it is decided that this product should be returned directly to Kramer Electronics, this product should be properly packed, preferably in the original carton, for shipping. Cartons not bearing a return authorization number will be refused.

#### Limitation of Liability

THE MAXIMUM LIABILITY OF KRAMER ELECTRONICS UNDER THIS LIMITED WARRANTY SHALL NOT EXCEED THE ACTUAL PURCHASE PRICE PAID FOR THE PRODUCT. TO THE MAXIMUM EXTENT PERMITTED BY LAW, KRAMER ELECTRONICS IS NOT RESPONSIBLE FOR DIRECT, SPECIAL, INCIDENTAL OR CONSEQUENTIAL DAMAGES RESULTING FROM ANY BREACH OF WARRANTY OR CONDITION, OR UNDER ANY OTHER LEGAL THEORY. Some countries, districts or states do not allow the exclusion or limitation of relief, special, incidental, consequential or indirect damages, or the limitation of liability to specified amounts, so the above limitations or exclusions may not apply to you.

#### **Exclusive Remedy**

TO THE MAXIMUM EXTENT PERMITTED BY LAW, THIS LIMITED WARRANTY AND THE REMEDIES SET FORTH ABOVE ARE EXCLUSIVE AND IN LIEU OF ALL OTHER WARRANTIES, REMEDIES AND CONDITIONS, WHETHER ORAL OR WRITTEN, EXPRESS OR IMPLIED. TO THE MAXIMUM EXTENT PERMITTED BY LAW, KRAMER ELECTRONICS SPECIFICALLY DISCLAIMS ANY AND ALL IMPLIED WARRANTIES, INCLUDING, WITHOUT LIMITATION, WARRANTIES OF MERCHANTABILITY AND FITNESS FOR A PARTICULAR PURPOSE. IF KRAMER ELECTRONICS CANNOT LAWFULLY DISCLAIM OR EXCLUDE IMPLIED WARRANTIES UNDER APPLICABLE LAW, THEN ALL IMPLIED WARRANTIES COVERING THIS PRODUCT, INCLUDING WARRANTIES OF MERCHANTABILITY AND FITNESS FOR A PARTICULAR PURPOSE, SHALL APPLY TO THIS PRODUCT AS PROVIDED UNDER APPLICABLE LAW. IF ANY PRODUCT TO WHICH THIS LIMITED WARRANTY APPLIES IS A "CONSUMER PRODUCT" UNDER THE MAGNUSON-MOSS WARRANTY ACT (15 U.S.C.A. §2301, ET SEQ.) OR OTHER APPLICABLE LAW, THE FOREGOING DISCLAIMER OF IMPLIED WARRANTIES SHALL NOT APPLY TO YOU, AND ALL IMPLIED WARRANTIES ON THIS PRODUCT, INCLUDING WARRANTIES OF MERCHANTABILITY AND FITNESS FOR THE PARTICULAR PURPOSE, SHALL APPLY AS PROVIDED UNDER APPLICABLE LAW, THE SOURCE ON THIS PRODUCT, INCLUDING WARRANTY APPLIES OF MERCHANTABILITY AND FITNESS FOR THE PARTICULAR PURPOSE, SHALL APPLY AS PROVIDED UNDER APPLICABLE LAW, THE FOREGOING DISCLAIMER OF IMPLIED WARRANTIES SHALL NOT APPLY TO YOU, AND ALL IMPLIED WARRANTIES AND THE PRODUCT, INCLUDING WARRANTIES OF MERCHANTABILITY AND FITNESS FOR THE PARTICULAR PURPOSE, SHALL APPLY AS PROVIDED UNDER APPLICABLE LAW.

#### **Other Conditions**

This limited warranty gives you specific legal rights, and you may have other rights which vary from country to country or state to state. This limited warranty is void if (i) the label bearing the serial number of this product has been removed or defaced, (ii) the product is not distributed by Kramer Electronics or (iii) this product is not purchased from an authorized Kramer Electronics reseller. If you are unsure whether a reseller is an authorized Kramer Electronics reseller, visit our web site at www.kramerav.com or contact a Kramer Electronics office from the list at the end of this document.

Your rights under this limited warranty are not diminished if you do not complete and return the product registration form or complete and submit the online product registration form. Kramer Electronics thanks you for purchasing a Kramer Electronics product. We hope it will give you years of satisfaction.

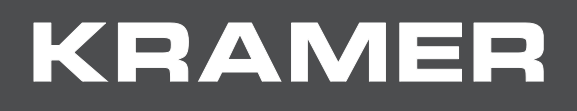

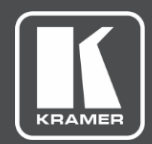

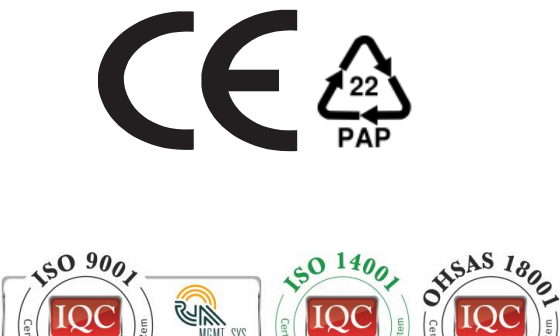

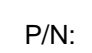

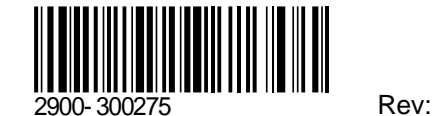

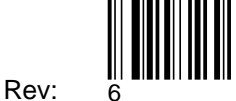

SAFETY WARNING Disconnect the unit from the power supply before opening and servicing

For the latest information on our products and a list of Kramer distributors, visit our Web site where updates to this user manual may be found.

We welcome your questions, comments, and feedback.